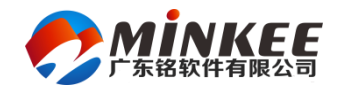

儲科ERP培训课堂

# 固定资产子系统 (AST)

部门:实施部 讲师:

> XXXXXXXXX ERP项目 广东铭科软件有限公司

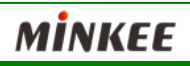

按需定制,无限扩展

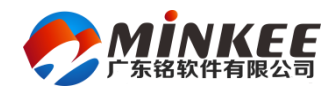

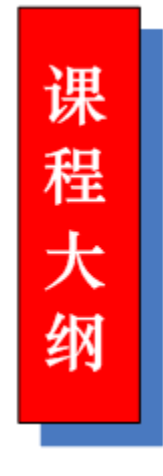

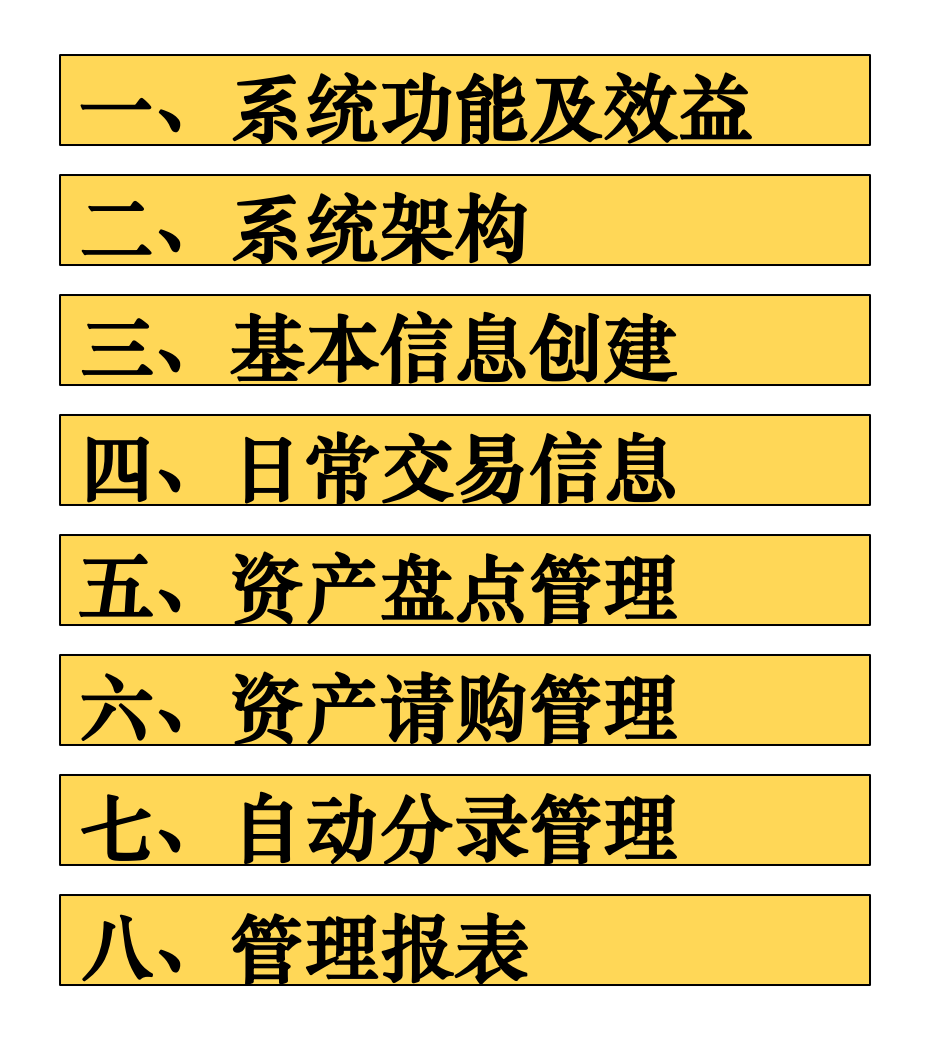

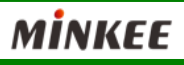

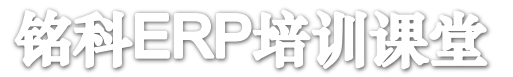

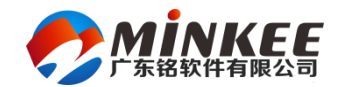

- (一)系统功能及效益
- ◆系统功能:
  - ▶ 可以对资产的保管、停用、保险、投资抵押等提供管理,以满足总务部门或管理部门之需要
  - ▶ 可以在年底直接作为税务申报使用
  - ▶ 可将资产取得、改良、重估、报废、出售、调整、折旧信息抛转对 应之会计总账会计凭证
  - ▶ 提供固定资产按月自动计提折旧作业
  - ▶ 提供固定资产完整的盘点作业

### ◆系统效益

- ▶ 帮助经营者了解资产折旧的状况
- ▶ 提高计算折旧的正确性、方便资产的盘点和管理,节约在固定资产 管理上投入的时间和人力

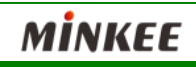

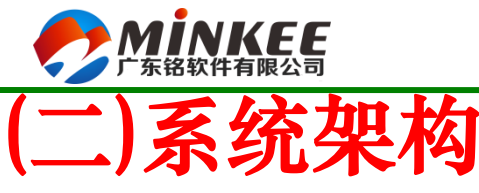

◆系统主界面

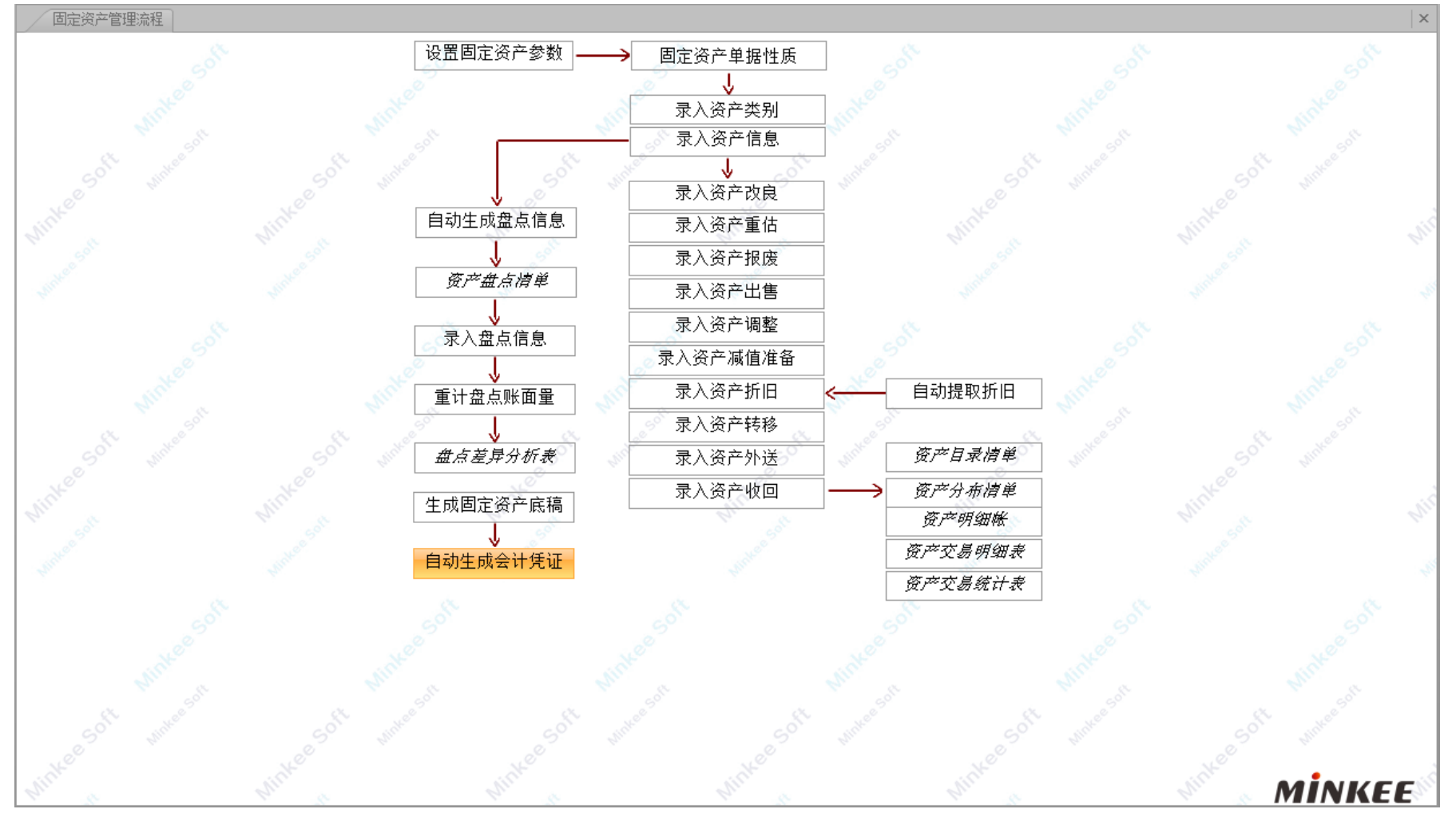

按需定制,无限扩展

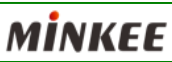

翰科ERP培训课堂

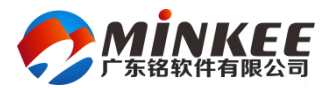

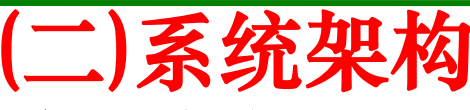

### ◆系统功能图

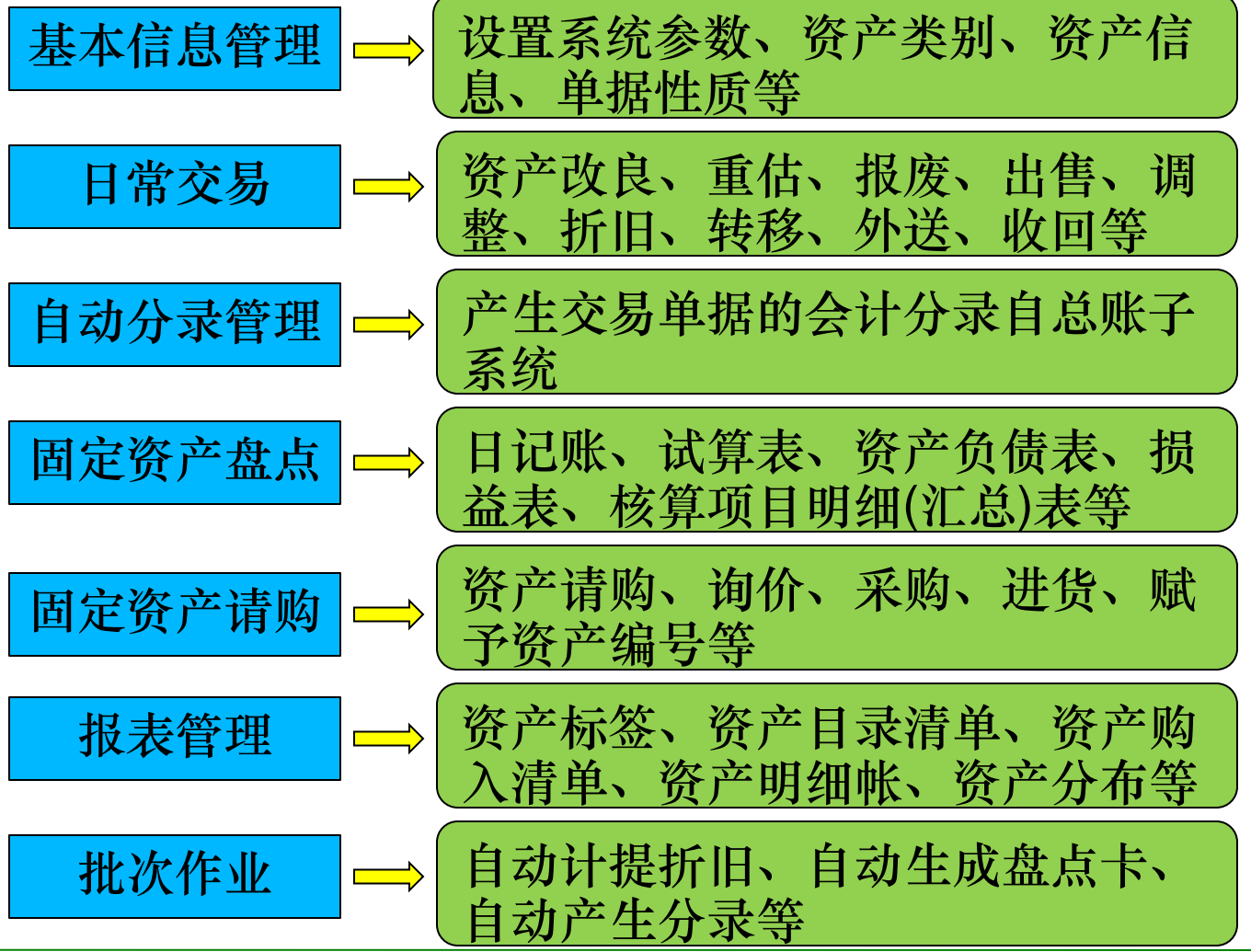

按需定制,无限扩展

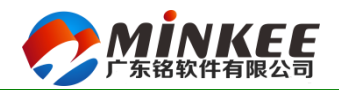

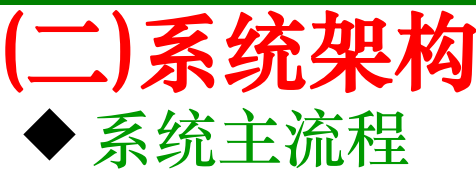

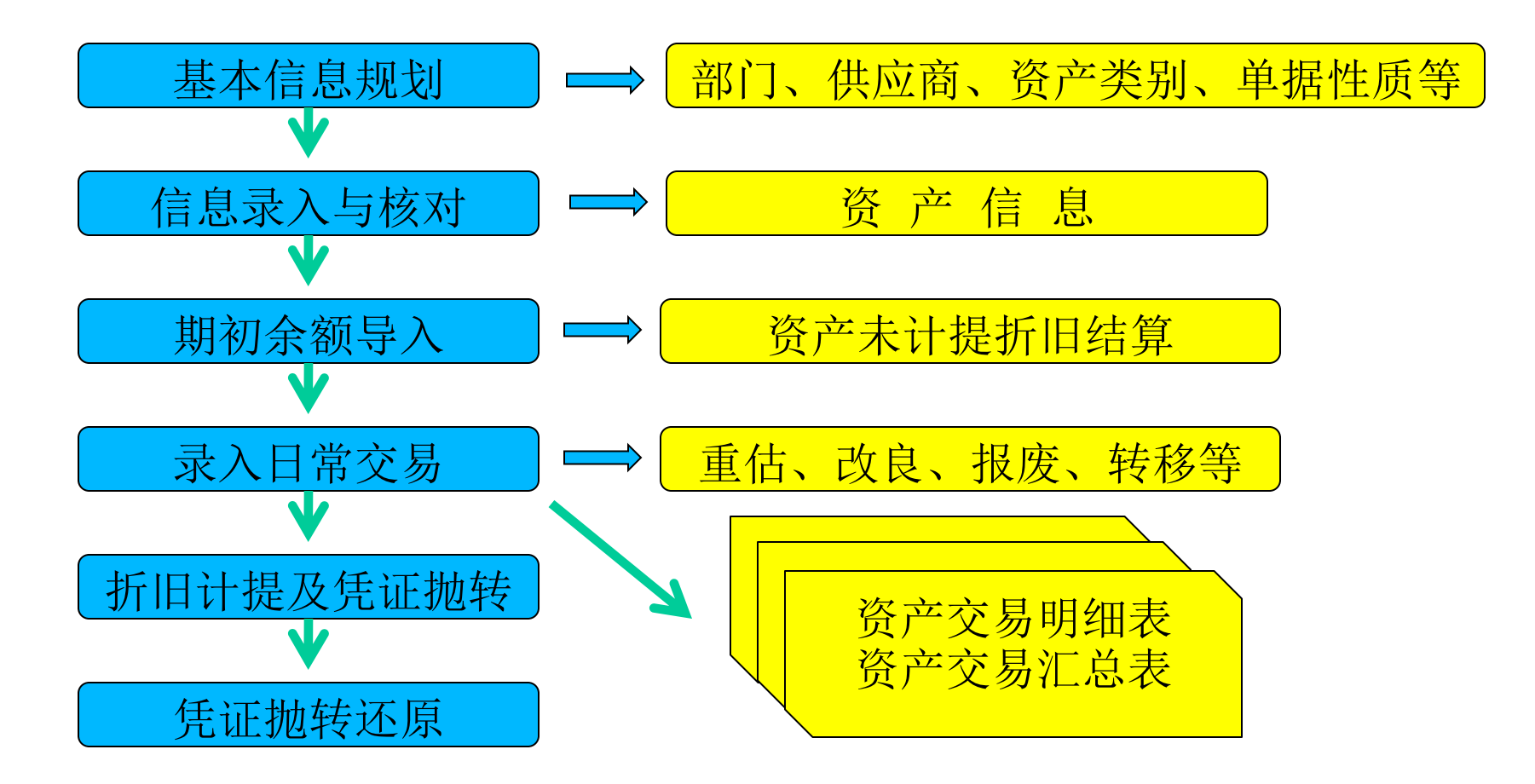

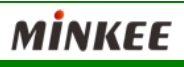

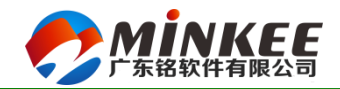

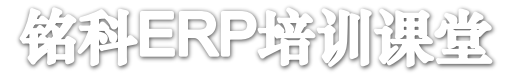

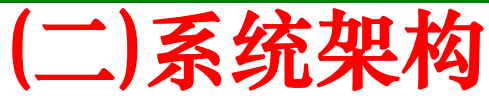

### ◆固定资产与其他系统之间的关系

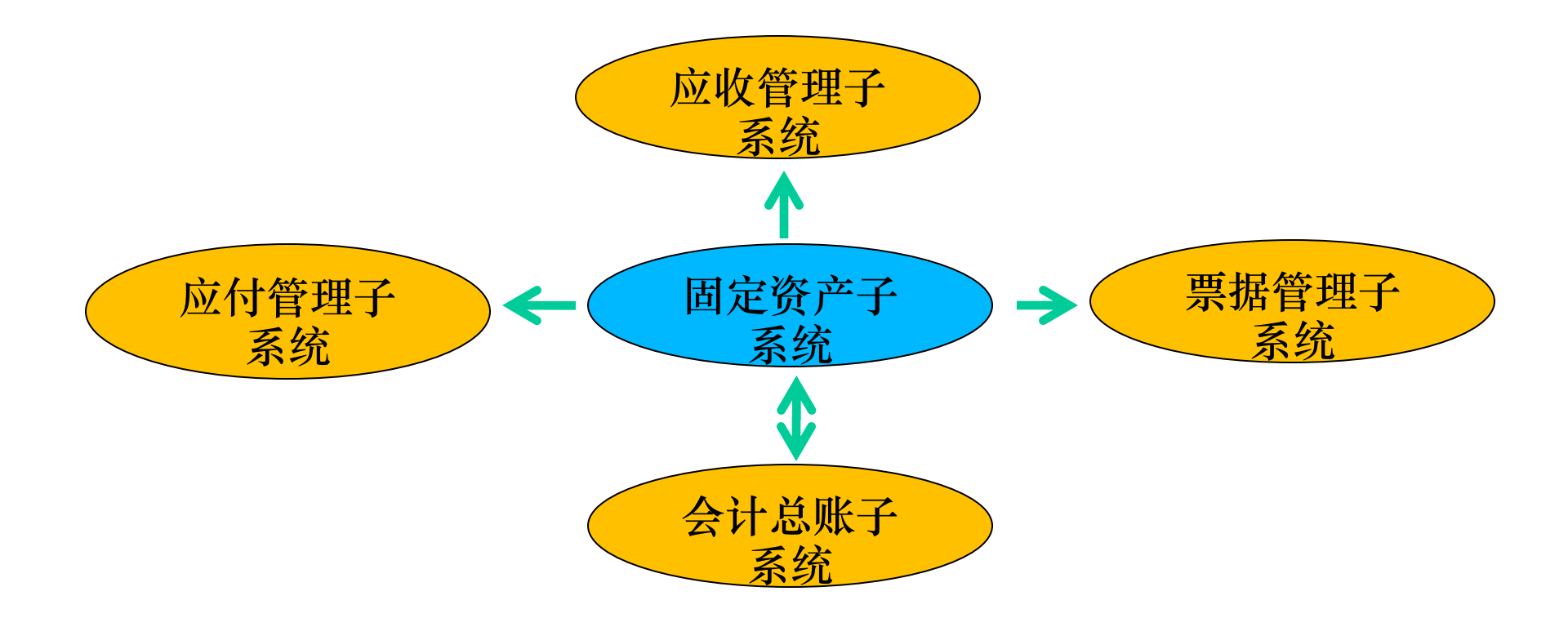

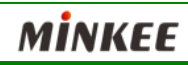

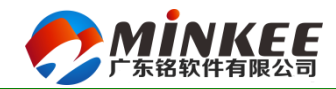

# (三)基本信息创建

- ◆设置固定资产参数
- ◆设置单据性质
- ◆ 录入资产类别
- ◆录入资产信息

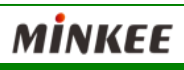

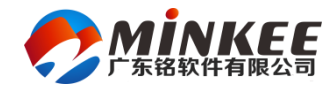

## (三)基本信息创建 ◆设置固定资产参数:

| 🦻 设置固定资产 | ≃参数           |          |            | ? > |
|----------|---------------|----------|------------|-----|
| 固定资产参数   |               |          |            |     |
| 资产取得单别   | 103* 资产取得     | 销售收益科目   |            |     |
| 资产折旧单别   | 109* 资产折旧     | 科目名称     |            |     |
| 折旧方法     | 双倍余额递减法 🔹     | * 销售损益科目 |            | *   |
| 净残值率     | 0.200000 *    | 科目名称     |            |     |
| 年折旧额起算命  | ∓月 1 ‡        | 抛转方式     | 抛转自动分录底稿   | - * |
| 📝 资产停    | 用仍需计提折旧       |          | 她转凭证底稿科目汇总 |     |
| ☑ 资产增    | 肋从下月开始计提折旧    | I J      | 底稿记载原币     |     |
| 🔲 维护请    | 购资料时显示请购已转采购的 | 的记录      |            |     |
|          |               | 保存 ⑤     | 取消(C)      |     |
|          |               |          |            |     |
|          |               |          |            |     |

![](_page_8_Picture_4.jpeg)

![](_page_9_Picture_0.jpeg)

- (三)基本信息创建 ◆设置固定资产参数:
  - ▶ 目的:设置资产取得、折旧的单别及出售损益科目信息,提供给自动抛转和审核时使用
  - ▶ 重要字段说明:
    - 取得单别:固定资产取得的单别,单据性质为"资产取得"
    - 折旧单别:固定资产折旧的单别,单据性质为"资产折旧"
    - 折旧方法:分为"不计提折旧"、"平均年限法"、"双倍余额 递减法"、"年数总和法"、"工作量法"
    - 净残值率:资产使用后的剩余残值比率
    - 年折旧额起算年月:资产发生调整折旧方法为"双倍余额递减法"时,判断起算月份,重新计算年折旧额
    - 资产停用仍需计算折旧:停用的资产是否继续计提折旧
    - 资产增加从下月开始计提折旧:针对资产改良和重估新增的资产 价值,自下月开始计提折旧

![](_page_9_Picture_13.jpeg)

![](_page_10_Picture_0.jpeg)

- (三)基本信息创建
- ◆ 设置固定资产参数:
  - ▶ 重要字段说明:
    - 销售收益科目:输入资产出售时的利得科目
    - 销售损益科目:输入资产出售时的损失科目
    - 抛转方式:

抛转自动分录底稿:仅仅生成分录底稿 抛转自动分录底稿和会计凭证:生成分录底稿的同时生成会计凭 证

- 抛转凭证底稿科目汇总:只有设置了抛转方式为"抛转自动分录 底稿和会计凭证"是才可勾选
- 底稿记载原币:勾选后会计分录底稿记录原币金额及币别

![](_page_10_Picture_11.jpeg)

![](_page_11_Picture_0.jpeg)

樹科ERP培训課堂

# (三)基本信息创建

### ◆ 设置固定资产单据性质:

#### 固定资产单据性质

|   |      |      |      | Q - @ | -     |
|---|------|------|------|-------|-------|
| ÷ | 单别编号 | 单别简称 | 单别全称 | 单据性质  |       |
|   | NO1  | 请购单  | 请购单  | 资产请购  |       |
|   | N02  | 采购单  | 采购单  | 资产采购  |       |
|   | N03  | 资产取得 | 资产取得 | 资产取得  |       |
|   | N04  | 资产改良 | 资产改良 | 资产改良  |       |
|   | N05  | 资产重估 | 资产重估 | 资产重估  |       |
|   | N06  | 资产报废 | 资产报废 | 资产报废  |       |
|   | N07  | 资产出售 | 资产出售 | 资产出售  | ſ     |
|   | N08  | 资产调整 | 资产调整 | 资产调整  |       |
|   | N09  | 资产折旧 | 资产折旧 | 资产折旧  |       |
|   | N10  | 资产转移 | 资产转移 | 资产转移  |       |
|   | N11  | 资产外送 | 资产外送 | 资产外送  |       |
|   | N12  | 资产收回 | 资产收回 | 资产回收  |       |
|   | N13  | 资产进货 | 资产进货 | 资产进货  |       |
|   | N14  | 减值准备 | 减值准备 | 减值准备  | L. C. |
|   |      |      |      |       |       |

| 单别编号       *         单别简称       *         单别全称       *         单据性质       *         编码规则       资产取得         资产取合       *         本局限制       资产重估         本局限制       *                                                                                                    | 单据性质详细                     | 资料                                                              |   |
|----------------------------------------------------------------------------------------------------|----------------------------|-----------------------------------------------------------------|---|
| <ul> <li>单别简称</li> <li>*</li> <li>单别全称</li> <li>单据性质</li> <li>读产取得</li> <li>资产取得</li> <li>资产改良</li> <li>重核方式</li> <li>点合限制</li> <li>次方式内容</li> </ul>                                                                                                    | 单别编号                       | *                                                               |   |
| <ul> <li>单别全称</li> <li>单据性质</li> <li>★</li> <li>编码规则</li> <li>资产取得</li> <li>资产改良</li> <li>审核方式</li> <li>资产重估</li> </ul>                                                                                                    | 单别简称                       |                                                                 | * |
| <ul> <li>单据性质</li> <li>※</li> <li>第6方式</li> <li>第6方式</li> <li></li></ul> | 单别全称                       |                                                                 |   |
| 编码规则 资产取得 资产改良 资产改良 资产重估 章 *                                                                                                    | 单据性质                       | · · · · · · · · · · · · · · · · · · ·                           | * |
| ☆ 戸 板成                                                                                                    | 编码规则<br>审核方式<br>人员限制<br>项次 | 资产取得<br>资产改重估<br>资产改重估<br>资产并报度<br>资产并报度<br>资产并报售<br>资产并指移<br>▼ | * |

|        | <ul> <li>核对请购单</li> <li>核对采购</li> <li>直接开票</li> </ul> |
|--------|-------------------------------------------------------|
| 采购发票单别 |                                                       |
| 打印条件   | 不限制 - *                                               |
|        |                                                       |
| 创建人    | admin                                                 |
| 创建日期   | 2017/06/13 14:57:18                                   |
| 修改人    |                                                       |
| 修改日期   |                                                       |
|        |                                                       |

![](_page_11_Picture_9.jpeg)

![](_page_12_Picture_0.jpeg)

### (三)基本信息创建 ◆设置固定资产单据性质:

- ▶ 作业目的:设置固定资产系统使用的资产取得、改良、重估、 报废、出售、调整、折旧、转移、外送、收回等单据编号名称 及单据特性
- ▶ 重要字段说明:
  - 单据性质:资产取得、资产改良、资产重估、资产报废、
     资产出售、资产调整、资产折旧、资产转移、资产外送、
     资产收回、资产请购、资产采购、资产进货、减值准备

![](_page_12_Picture_6.jpeg)

![](_page_13_Picture_0.jpeg)

### (三)基本信息创建 ◆录入资产类别:

| 录入资产结  | 类别   |   |        |       |                     | × |
|--------|------|---|--------|-------|---------------------|---|
| 类别编号   | 01   | * | 折旧     | 防法 3  | 平均年限法               |   |
| 资产类别名称 | 办公桌椅 |   | * 耐用   | 月数    | 30                  |   |
| 资产科目   | 1501 |   | 3      | 1値率 🗌 | 20.00%              |   |
| 科目名称   | 固定资产 |   |        |       | □ 折毕续提              |   |
| 累计折旧科目 |      |   | 折毕续提使用 | 年限    | 月                   |   |
| 科目名称   |      |   | 扩展     |       |                     |   |
| 折旧科目   |      |   | ê      | 健人 🛛  | 李吴雄                 |   |
| 科目名称   |      |   | 创建     | 日期 2  | 2017/05/04 09:56:20 |   |
| 减值准备科目 |      |   | fit.   | 改人    | 李吴雄                 |   |
| 科目名称   |      |   | 修改     | 日期 2  | 2017/05/04 09:57:17 |   |
|        |      |   |        |       |                     |   |
|        |      |   |        |       |                     |   |
|        |      |   |        |       |                     |   |
|        |      |   |        |       |                     |   |
|        |      |   |        |       |                     |   |
|        |      |   |        |       |                     |   |
|        |      |   |        |       |                     |   |
|        |      |   |        |       |                     |   |
|        |      |   |        |       |                     |   |
|        |      |   |        |       |                     |   |
|        |      |   |        |       |                     |   |
|        |      |   |        |       |                     |   |
|        |      |   |        |       |                     |   |
|        |      |   |        |       |                     |   |
|        |      |   |        |       |                     |   |
|        |      |   |        |       |                     |   |
|        |      |   |        |       |                     |   |
| ·      |      |   |        |       |                     | - |

![](_page_13_Picture_5.jpeg)

![](_page_14_Picture_0.jpeg)

- (三)基本信息创建 ◆录入资产类别:
  - ▶ 作业目的:对公司资产进行分类,便于统计和查询数据
  - ▶ 重要字段说明:
    - 资产科目:资产取得的会计科目
    - 累计折旧科目:
    - 折旧科目:
    - 减值准备科目:
    - 折旧方法: 默认带入系统参数设置的折旧方法
    - 残值率: 默认带入系统参数设置的残值率
    - 折毕续提: 默认带入系统参数设置的值

![](_page_14_Picture_12.jpeg)

![](_page_15_Picture_0.jpeg)

儀科ERP培训课堂

### (三)基本信息创建 ◆录入资产信息:

| 录入资   | 产信息       |      |      |           |               |             |     |              |         |        |          |             |    | × |
|-------|-----------|------|------|-----------|---------------|-------------|-----|--------------|---------|--------|----------|-------------|----|---|
| 资产编号  | A001002 * |      |      | 主件编号      | A001002       | ť           | 刘建人 | 李吴雄          |         | 审核人    | 李吴雄      |             |    |   |
| 资产名称  | 电风扇       |      | *    | 资产类别      | 01 * 办公桌档     | <b>†</b> ĉķ | 建日期 | 2017/05/04 1 | 4:02:45 | 审核日期   | 2017/05/ | 04 00:00:00 |    |   |
| 资产规格  | 白色        |      | *    | 取得单号      | NO3 T20170500 | 01 f        | 修改人 | 李吴雄          |         | 审核状态   | 核准       | - # /       | 5  |   |
| 资产类型  | 主件 🔹      |      |      | 应付单号      |               | 修改          | 败日期 | 2017/05/04 1 | 4:04:50 | 扩展栏位   |          |             |    |   |
| 基本信息  | 折旧信息      |      |      |           |               |             |     |              |         |        |          |             |    |   |
| 供应商   | MK001 *   |      | 数量   | 2         | 2 * 台 - *     | 销账日期        |     |              |         | 原币取得成本 |          | 20. (       | 00 |   |
| 供应商简称 | : 铭科      |      | 取得日期 | 月 2017/05 | 5/04 👻 *      | 币别          | 人民币 | i 🚽          |         | 本币取得成本 |          | 20. (       | 00 |   |
| 制造商   | MK001     |      | 管理区分 | }         | <br>□ 资产停用    | 资产组         |     |              |         | 改良成本   |          |             |    |   |
| 制造商名称 | 铭科        |      | 备注   | È         |               |             |     |              |         |        |          |             |    |   |
|       |           |      |      |           |               |             |     |              |         |        |          |             |    |   |
| 🛃 项次  | 部门编号 🔸    | 部门名称 | 折    | 旧科目       | 科目名称          | 保管人 🔸       |     | 员工姓名         | 数里 *    |        | 存放位的     |             | 备注 |   |
| ▶ 1   | MKO1      | 开发部  |      |           |               | 000002      | 李   | 四            |         | 2.000  |          |             |    |   |
|       |           |      |      |           |               |             |     |              |         |        |          |             |    |   |
|       |           |      |      |           |               |             |     |              |         |        |          |             |    |   |
|       |           |      |      |           |               |             |     |              |         |        |          |             |    |   |
|       |           |      |      |           |               |             |     |              |         |        |          |             |    |   |
|       |           |      |      |           |               |             |     |              |         |        |          |             |    |   |
|       |           |      |      |           |               |             |     |              |         |        |          |             |    |   |
|       |           |      |      |           |               |             |     |              |         |        |          |             |    |   |
|       |           |      |      |           |               |             |     |              |         |        |          |             |    |   |
|       |           |      |      |           |               |             |     |              |         |        |          |             |    |   |
|       |           |      |      |           |               |             |     |              |         |        |          |             |    |   |
|       |           |      |      |           |               |             |     |              |         |        |          |             |    |   |
|       |           |      |      |           |               |             |     |              |         |        |          |             |    |   |
|       |           |      |      |           |               |             |     |              |         |        |          |             |    |   |
|       |           |      |      |           |               |             |     |              |         |        |          |             |    |   |
|       |           |      |      |           |               |             |     |              |         |        |          |             |    |   |
|       |           |      |      |           |               |             |     |              |         |        |          |             |    |   |

![](_page_15_Picture_5.jpeg)

![](_page_16_Picture_0.jpeg)

- (三)基本信息创建
- ◆录入资产信息:
  - ▶ 重要字段说明:
    - 资产编号:不可重复
    - 类型: 主件-主件编号默认为资产编号;附件-如果是附件就必须要 指定主键
    - 资产类别:可开窗选择资产类别,默认带出类别名称、资产科目、累计折旧科目、折旧方法、减值准备科目、耐用月数、净残值率等栏位信息
    - 管理区分:资产在管理上的等级区分,资产盘点或相关报表可依 次分类查询
    - 资产停用: 资产因故障或其他因数停止使用时, 可勾选
    - 开始计提: 取得日期的下月月初
    - 账面价值: 账面价值=取得成本+改良成本-累计折旧-减值准备
    - 预计净残值: 预计净残值=取得成本\*残值率

![](_page_16_Picture_14.jpeg)

![](_page_17_Picture_0.jpeg)

- (三)基本信息创建
- ◆ 录入资产信息:
  - ▶ 重要字段说明:
    - 年折旧额:固定资产采用"双倍余额递减法"折旧时,其最后一 年度的未折减余额。此字段可空白,系统自动计算年折旧额,也 可自行输入
    - 未摊月数: 资产剩余未摊折旧月数
    - 预计工作总量、已使用工作总量:采用工作量法折旧时才可输入
    - 折旧分摊方式:不分摊、按保管部门、按固定比率、按工作量;如 果选择"按固定比率"则可通过功能菜单"输入固定比率分摊" 来输入固定分摊比率

![](_page_17_Picture_9.jpeg)

![](_page_18_Picture_0.jpeg)

![](_page_18_Picture_1.jpeg)

(四)日常交易信息 ◆录入资产信息

- ◆录入资产改良
- ◆录入资产重估
- ◆录入资产报废
- ◆ 录入资产出售
- ◆录入资产调整
- ◆录入资产减值准备
- ◆录入资产折旧
- ◆录入资产移转
- ◆录入资产外送

![](_page_18_Picture_12.jpeg)

![](_page_18_Picture_13.jpeg)

![](_page_19_Picture_0.jpeg)

# (四)日常交易信息

◆资产取得

![](_page_19_Figure_4.jpeg)

![](_page_19_Picture_5.jpeg)

![](_page_20_Picture_0.jpeg)

### (四)日常交易信息 ◆资产改良

![](_page_20_Figure_3.jpeg)

![](_page_20_Picture_4.jpeg)

![](_page_21_Picture_0.jpeg)

儲料ERP培训课堂

## (四)日常交易信息 ◆录入资产改良单

录入资产改良

|      |                 |      |              |          | 资      | 产改良单            |             |       |                     |  |
|------|-----------------|------|--------------|----------|--------|-----------------|-------------|-------|---------------------|--|
| 系统单号 | T082017060001 * | ▶ 审核 | 表 admin      |          | 创建人    | admin           |             | 修改人   | admin               |  |
| 审核状态 | 核准・             | 审核E  | 期 2017/06/14 | 11:02:27 | 创建日期   | 2017/06/14 10:4 | 47:12       | 修改日期  | 2017/06/14 10:47:41 |  |
| 改良单别 | NO4 * 资产改良      |      | 税种           | 应税内含     | -      | 増減未摊月数          |             | 0.000 | 横准                  |  |
| 改良单号 | T2017060001 *   | ĸ    | 税项           | 17%増值税   | - 17%  | 增减工作量           |             |       |                     |  |
| 单据日期 | 2017/06/14 🔹 *  | ĸ    | 原币改良成本       |          | 120.00 | 増减净残值           |             | 20.51 | 重计(图)               |  |
| 资产编号 | A01001 *        | ĸ    | 原币税前金额       |          | 102.56 | 采购发票单别          | A01         |       |                     |  |
| 资产名称 | 立式空调4P          |      | 原币税额         |          | 17.44  | 采购发票单号          | A2017060011 |       |                     |  |
| 资产规格 | 4P, 立式          |      | 本币改良成本       |          | 120.00 | 凭证单别            |             |       |                     |  |
| 供应商  | MK001 铭科        |      | 本币税前金额       |          | 102.56 | 凭证单号            |             |       |                     |  |
| 币别   | 人民币 - 1         |      | 本币税额         |          | 17.44  |                 | □ 生成分录      | ✔ 开票  |                     |  |
| 备注   |                 |      |              |          |        | 扩展栏位            |             |       |                     |  |

MİNKEE

![](_page_22_Picture_0.jpeg)

### (**四)日常交易信息** ◆资产重估

#### ▶ 当资产价值与之前购买的价值存在差异时,通过资产重估作业来对 增产进行增值或减值

| 一 一 汞 入 资 ; | 平重估 位置分录属性      |      |                     |      |                     |      |                     |    | × |
|-------------|-----------------|------|---------------------|------|---------------------|------|---------------------|----|---|
|             |                 |      |                     |      | 资产重估单               |      |                     |    |   |
| 系统单号        | T092017060000 * | 审核人  | admin               | 创建人  | admin               | 修改人  | admin               |    |   |
| 审核状态        | 核准 -            | 审核日期 | 2017/06/14 17:28:13 | 创建日期 | 2017/06/14 12:04:41 | 修改日期 | 2017/06/14 12:04:59 | 极准 |   |
| 重估单别        | NO5 * 资产重估      | 资产编  | 号 A01001            | *    | 重估价差                |      | 200.00              |    |   |
| 重估单号        | T2017060000 *   | 资产名  | 称 立式空调4別            |      | 增减残值                |      | 40.00 重计 (B)        |    |   |
| 单据日期        | 2017/06/14 🔹 *  | 资产规  | 格 4P,立式             |      | 凭证单别                |      |                     |    |   |
| 备注          |                 |      |                     |      | 凭证单号                |      | □ 生成分录              |    |   |
|             |                 |      |                     |      | 扩展栏位 🛛 …            |      |                     |    |   |
|             |                 |      |                     |      |                     |      |                     |    |   |
|             |                 |      |                     |      |                     |      |                     |    |   |
|             |                 |      |                     |      |                     |      |                     |    |   |
|             |                 |      |                     |      |                     |      |                     |    |   |
|             |                 |      |                     |      |                     |      |                     |    |   |
|             |                 |      |                     |      |                     |      |                     |    |   |
|             |                 |      |                     |      |                     |      |                     |    |   |
|             |                 |      |                     |      |                     |      |                     |    |   |
|             |                 |      |                     |      |                     |      |                     |    |   |
|             |                 |      |                     |      |                     |      |                     |    |   |
|             |                 |      |                     |      |                     |      |                     |    |   |
|             |                 |      |                     |      |                     |      |                     |    |   |
|             |                 |      |                     |      |                     |      |                     |    |   |
|             |                 |      |                     |      |                     |      |                     |    |   |
|             |                 |      |                     |      |                     |      |                     |    |   |
|             |                 |      |                     |      |                     |      |                     |    |   |
|             |                 |      |                     |      |                     |      |                     |    |   |
|             |                 |      |                     |      |                     |      |                     |    |   |
|             |                 |      |                     |      |                     |      |                     |    |   |
|             |                 |      |                     |      |                     |      |                     |    |   |
|             |                 |      |                     |      |                     |      |                     |    |   |
|             |                 |      |                     |      |                     |      |                     |    |   |

![](_page_22_Picture_6.jpeg)

![](_page_23_Picture_0.jpeg)

# (四)日常交易信息

### ◆资产重估

- ▶ 改良成本=改良成本+重估价值
- ▶ 预计净残值计算:净残值=(资产取得+改良成本+重估价值)\*残值率
- ▶ 资产净值:资产净值=取得成本+改良成本-累计折旧

![](_page_23_Picture_7.jpeg)

![](_page_24_Picture_0.jpeg)

按需定制,无限扩展

磁科ERP培训课堂

MINKEE

### (四)日常交易信息 ◆资产报废:

# ▶ 当资产发生报废时,应将该资产信息上面的数量、取得成本、改良成本、累计折旧余额对冲

| 固定   | 资产        | 管理流程  录)      | 入资产报废 录入 | 资产信息                                                                             |             |       |                     |                          | × |
|------|-----------|---------------|----------|----------------------------------------------------------------------------------|-------------|-------|---------------------|--------------------------|---|
|      |           |               |          |                                                                                  |             | 资     | 产报废单                |                          |   |
| 系统单  | 号         | T102017060000 | *        | 审核人                                                                              |             | 创建人   | admin               | 修改人 admin                |   |
| 审核状  | 态         | 草稿            |          | 报废日期 2017/06/1                                                                   | 14 00:00:00 | 创建日期  | 2017/06/14 18:36:39 | 修改日期 2017/06/14 18:36:54 |   |
| 报废单  | 别         | N06 * 2       | 资产报废     | お田 しんしん かせいしん かせいしん かせいしん かせいしん かせいしん かけい かんしん かんしん かんしん かんしん かんしん かんしん かんしん かんし | 6.000 * 件   | 净残值   | 24.40               | 重计(33)                   |   |
| 报废单  | 1문        | T2017060001   | *        |                                                                                  |             |       |                     |                          |   |
| 単据日  | ۔<br>اللہ | 2017/06/14    |          | 取得成本                                                                             | 100.00      |       | □ 生成分录 単稿           |                          |   |
| 资产编  | 枵         | A0001001      | *        | 改良成本                                                                             | 22.00       | 凭证单别  |                     | 扩展栏位 …                   |   |
| 资产名  | 称         | 会议室椅子         |          | 累计折旧                                                                             | 0.00        | 凭证单号  |                     |                          |   |
| 资产规  | 峈         | 黑色            |          | 減值准备                                                                             | 0.00        | 备注    |                     |                          |   |
| 🙀 项次 | 欠         |               | 部门名称     |                                                                                  | 用户姓名        | 数里    | 备注                  |                          |   |
| •    | 1         | MKO1          | 开发部      | 000002                                                                           | 李四          | 6.000 |                     |                          |   |
|      |           |               |          |                                                                                  |             |       |                     |                          |   |
|      | _         |               |          |                                                                                  |             |       |                     |                          |   |
|      |           |               |          |                                                                                  |             |       |                     |                          |   |
|      |           |               |          |                                                                                  |             |       |                     |                          |   |
|      |           |               |          |                                                                                  |             |       |                     |                          |   |
|      | _         |               |          |                                                                                  |             |       |                     |                          |   |
| _    | _         |               |          |                                                                                  |             |       |                     |                          |   |
|      |           |               |          |                                                                                  |             |       |                     |                          |   |
|      |           |               |          |                                                                                  |             |       |                     |                          |   |
|      |           |               |          |                                                                                  |             |       |                     |                          |   |
|      | _         |               |          |                                                                                  |             |       |                     |                          |   |
|      | -         |               |          |                                                                                  |             |       |                     |                          |   |
|      |           |               |          |                                                                                  |             |       |                     |                          |   |
|      |           |               |          |                                                                                  |             |       |                     |                          |   |
|      |           |               |          |                                                                                  |             |       |                     |                          |   |
|      |           |               |          |                                                                                  |             |       |                     |                          |   |
|      |           |               |          |                                                                                  |             |       |                     |                          |   |

![](_page_25_Picture_0.jpeg)

儀科ERP培训課堂

### (四)日常交易信息 ◆资产出售:

![](_page_25_Figure_3.jpeg)

![](_page_25_Picture_4.jpeg)

![](_page_26_Picture_0.jpeg)

檔科ERP培训课堂

# (四)日常交易信息

### ◆资产出售:

|          | 固定资产            | 辛单据性质 录入       | ∖资产信息   | / 录) | 入资产出售  |          |             |                                      |              |           |                            |                     | × |
|----------|-----------------|----------------|---------|------|--------|----------|-------------|--------------------------------------|--------------|-----------|----------------------------|---------------------|---|
|          |                 |                |         |      |        |          |             | 资                                    | 产出售          | 单         |                            |                     |   |
| 系        | 流单号             | T112017060000  |         | *    | 审核人    | admin    |             | 创建                                   | A admin      |           | 修改人                        | admin               |   |
| 审        | 亥状态             | 核准             | -       | j    | 出售日期   | 2017/06/ | 15 14:03:51 | 111111111111111111111111111111111111 | 娟 2017/06/15 | 13:49:05  | 修改日期                       | 2017/06/15 14:03:09 |   |
| 出創       | 書单别             | N07 * 3        | 资产出售    | 1    | 取得成本   |          | 1683.33     | 税种                                   | 应税内含         |           | * 原币出售税前金额                 | <b>1367.5</b> 2     |   |
| 出創       | 書单号             | T2017060000    |         | *    | 改良成本   |          | 34.19       | 税项                                   | 17%増值税       | * * 17.00 | <ul> <li>原币出售税额</li> </ul> | 232.48              |   |
| 単        | 漏日期             | 2017/06/15     | -       | *    | 累计折旧   |          | 0.00        | 原币出售金额                               |              | 1600.00   | 本币出售金额                     | 1600.00             |   |
| 资产       | 空编号             | A01001         |         | *    | 减值准备   |          | 0.00        | 销售发票单别                               |              |           | 本币出售税前金额                   | 1367.52             |   |
| 资产       | 立名称             | 立式空调4P         |         |      | 増減净残值  |          | 343.51 重计   | 销售发票单号                               |              |           | 本币出售税额                     | 232.48              |   |
| 资产       | <sup>立</sup> 规格 | 4P, <u>立</u> 式 |         |      | 客户编号   | YG001    | * 意高        | 凭证单别                                 |              |           | 处分损益                       | -350.00             |   |
|          | 数里              |                | 1.000 台 | 1    | 币别     | 人民币      | <b>*</b> 1  | 凭证单号                                 |              |           |                            |                     |   |
|          | 备注              |                |         |      |        |          |             | ]                                    | □ 开票         | 🔲 生成分录    | 扩展栏位                       |                     |   |
| <b>1</b> | 项次              | 部门编号 🔸         | 部       | 门名称  | 保管人    | *        | 用户姓名        | 数里                                   | 备注           |           |                            |                     |   |
| •        | 1               | MKO1           | 开发部     |      | 000002 | 2        | 李四          | 1.000                                |              |           |                            |                     |   |
|          |                 |                |         |      |        |          |             |                                      |              |           |                            |                     |   |
|          |                 |                |         |      |        |          |             |                                      |              |           |                            |                     |   |
|          |                 |                |         |      |        |          |             |                                      |              |           |                            |                     |   |
|          |                 |                |         |      |        |          |             |                                      |              |           |                            |                     |   |
|          |                 |                |         |      |        |          |             |                                      |              |           |                            |                     |   |
|          |                 |                |         |      |        |          |             |                                      |              |           |                            |                     |   |
|          |                 |                |         |      |        |          |             |                                      |              |           |                            |                     |   |
|          |                 |                |         |      |        |          |             |                                      |              |           |                            |                     |   |
|          |                 |                |         |      |        |          |             |                                      |              |           |                            |                     |   |
|          |                 |                |         |      |        |          |             |                                      |              |           |                            |                     |   |
|          |                 |                |         |      |        |          |             |                                      |              |           |                            |                     |   |
|          |                 |                |         |      |        |          |             |                                      |              |           |                            |                     |   |
|          |                 |                |         |      |        |          |             |                                      |              |           |                            |                     |   |
|          |                 |                |         |      |        |          |             |                                      |              |           |                            |                     |   |
|          |                 |                |         |      |        |          |             |                                      |              |           |                            |                     |   |
|          |                 |                |         |      |        |          |             |                                      |              |           |                            |                     |   |

![](_page_26_Picture_6.jpeg)

![](_page_27_Picture_0.jpeg)

应收管理流程 / 录入资产调整

辯科ERP培训课堂

### (四)日常交易信息 ◆资产调整

▶ 因过去的分录有误而需要予以调整,或资产盘点后账面数量、价值 与实际不符时,应该在"数量"、"取得成本"、"改良成本"、 "累计折旧"、"净残值"、"未用月数"等栏位上输入调整值

|            |               |        |              |            | 资产    | <sup>立</sup> 调整单    |      |                     |
|------------|---------------|--------|--------------|------------|-------|---------------------|------|---------------------|
| 系统单号       | T122017060000 | * 审    | 核人           |            | 创建人   | admin               | 修改人  | admin               |
| 审核状态       | 核准            | ▼ 交易   | 日期 2017/06/1 | 5 00:00:00 | 创建日期  | 2017/06/15 14:28:00 | 修改日期 | 2017/06/15 14:30:07 |
| 调整单别       | N08 *         | 资产调整   | 数量 👘         | 3.000 * 台  | 取得成本  | 5120.00             | 凭证单别 |                     |
| 调整单号       | T2017060000   | * 耐用   | 月数           | ₿6.000     | 改良成本  | 100.00              | 凭证单号 |                     |
| 单据日期       | 2017/06/15    | - * 未摊 | 月数           | 36.000     | 累计折旧  | 12.00               |      | □ 生成分录              |
| 资产编号       | A01001        | * 预计工作 | 总量           | 0.000      | 减值准备  | 0.00                | 扩展栏位 |                     |
| 资产名称       | 立式空调4P        | 本月工    | 作量           |            | 净残值   | 1044.01             | 重计   |                     |
| 资产规格       | 4P, 立式        |        | 备注           |            |       |                     |      |                     |
| 🚏 项次       | 部门编号 🔸        | 部门名称   | 保管人 🔸        | 用户姓名       | 数里    | 备注                  |      |                     |
| ▶ <u>1</u> | MKO1          | 开发部(   | 00003        | 陈伟         | 1.000 |                     |      |                     |
| 2          | MK02          | 米购部 0  | )00005       | 333333     | 2.000 |                     |      |                     |
|            |               |        |              |            |       |                     |      |                     |
|            |               |        |              |            |       |                     |      |                     |
|            |               |        |              |            |       |                     |      |                     |
|            |               |        |              |            |       |                     |      |                     |
|            |               |        |              |            |       |                     |      |                     |
|            |               |        |              |            |       |                     |      |                     |
|            |               |        |              |            |       |                     |      |                     |
| -          |               |        |              |            |       |                     |      |                     |
|            |               |        |              |            |       |                     |      |                     |
|            |               |        |              |            |       |                     |      |                     |
|            |               |        |              |            |       |                     |      |                     |
|            |               |        |              |            |       |                     |      |                     |
|            |               |        |              |            |       |                     |      |                     |
|            |               |        |              |            |       |                     |      |                     |
|            |               |        |              |            |       |                     |      |                     |
|            |               |        |              |            |       |                     |      |                     |

![](_page_27_Picture_6.jpeg)

![](_page_28_Picture_0.jpeg)

鐵科ERP培训課堂

(四)日常交易信息 ◆资产减值准备

- 固定资产发生损坏、技术陈旧或其他经济原因,导致其可回收金额低于账面价值,此时就发生了资产减值,企业会计制度规定:应在期末或者至少在每年年度末将固定资产低于净值的差额作为固定资产减值准备
- ▶ 已全额计提减值准备的固定资产不再计提折旧
- ▶ 已计提减值准备的资产如果资产价值得意恢复,则可在原已提减值 准备范围内回转

![](_page_28_Picture_6.jpeg)

![](_page_29_Picture_0.jpeg)

儀科ERP培训课堂

# (四)日常交易信息

◆资产减值准备

| 应收管3 | 理流程 【录入资产调整 【录) | 资产信息 资 | 8产减值准备                |        |       |                |         |        |                     |  |
|------|-----------------|--------|-----------------------|--------|-------|----------------|---------|--------|---------------------|--|
|      |                 |        |                       | 资产     | 减值    | 准备单            |         |        |                     |  |
| 系统单号 | T132017060000 * | 审核人    | admin                 | 创建人    | admin | L              |         | 修改人    | admin               |  |
| 审核状态 | 核准              | 审核日期   | 月 2017/06/15 14:41:14 | 创建日期   | 2017/ | 06/15 14:38:48 |         | 修改日期   | 2017/06/15 14:41:09 |  |
| 单别   | N14 * 减值准备      | 资产编号   | A01001 *              | 减值准备   | 备方向   | 调增             |         | ★ 凭证单别 |                     |  |
| 单号   | T2017060000 *   | 资产名称   | 立式空调4P                | 减值准备增加 | 咸金额   |                | 3118.99 | ★ 凭证单号 |                     |  |
| 单据日期 | 2017/06/15 - *  | 资产规格   | 4P,立式                 | 正规     | 前值    |                | 4850.00 |        | □ 生成分录 (操作)         |  |
| 备注   |                 |        |                       | 已计提减价  | 直准备   |                | 3118.99 |        | ☑ 自动销账              |  |
| 扩展栏位 |                 |        |                       |        |       |                |         |        |                     |  |
|      |                 |        |                       |        |       |                |         |        |                     |  |
|      |                 |        |                       |        |       |                |         |        |                     |  |
|      |                 |        |                       |        |       |                |         |        |                     |  |
|      |                 |        |                       |        |       |                |         |        |                     |  |
|      |                 |        |                       |        |       |                |         |        |                     |  |
|      |                 |        |                       |        |       |                |         |        |                     |  |
|      |                 |        |                       |        |       |                |         |        |                     |  |
|      |                 |        |                       |        |       |                |         |        |                     |  |
|      |                 |        |                       |        |       |                |         |        |                     |  |
|      |                 |        |                       |        |       |                |         |        |                     |  |
|      |                 |        |                       |        |       |                |         |        |                     |  |
|      |                 |        |                       |        |       |                |         |        |                     |  |
|      |                 |        |                       |        |       |                |         |        |                     |  |
|      |                 |        |                       |        |       |                |         |        |                     |  |
|      |                 |        |                       |        |       |                |         |        |                     |  |
|      |                 |        |                       |        |       |                |         |        |                     |  |
|      |                 |        |                       |        |       |                |         |        |                     |  |
|      |                 |        |                       |        |       |                |         |        |                     |  |
|      |                 |        |                       |        |       |                |         |        |                     |  |
|      |                 |        |                       |        |       |                |         |        |                     |  |

![](_page_29_Picture_6.jpeg)

![](_page_30_Picture_0.jpeg)

鐵科ERP培训課堂

### (四)日常交易信息 ◆资产转移

不论是部门或人员保管的资产增加、减少,或者部门间的转移都将 发生部门保管数量的异动。因此可利用"录入资产移转"新的保管 部门、人员及数量

| / | 录入资产 | 转移            |        |      |                 |      |      |                   |      |        |                  |       |    |      | × |
|---|------|---------------|--------|------|-----------------|------|------|-------------------|------|--------|------------------|-------|----|------|---|
|   |      |               |        |      |                 |      | 资    | 产转移单              |      |        |                  |       |    |      |   |
|   | 系统单号 | T152017060000 | *      | 审核人  | admin           |      | 创建人  | admin             |      | 修改人    | admin            |       |    |      |   |
|   | 审核状态 | 核准            | -      | 审核日期 | 2017/06/15 14:5 | 0:38 | 创建日期 | 2017/06/15 14:44: | 03   | 修改日期   | 2017/06/15 14:44 | :03   |    |      |   |
|   | 转移单别 | N10 *         | 资产转移   | 单据日期 | 2017/06/15      | * *  | 扩展栏位 |                   | (#   |        |                  |       |    |      |   |
|   | 转移单号 | T2017060000   | *      | 备注   |                 |      |      |                   | 1.   |        |                  |       |    |      |   |
| - | 项次   | 资产编号 🔸        | 资产名利   | 亦    | 资产规格            | 部门编号 | 部门名称 | 折旧科目              | 科目名称 | 保管人    | 人员姓名             | 数量    | 単位 | 放置地点 | 第 |
| ► | 1    | A01001        | 立式空调4P | 4P   | ,立式             | MK01 | 开发部  |                   |      | 000003 | 陈伟               | 1.000 | 台  |      | M |
|   |      |               |        |      |                 |      |      |                   |      |        |                  |       |    |      |   |
|   |      |               |        |      |                 |      |      |                   |      |        |                  |       |    |      |   |
|   |      |               |        |      |                 |      |      |                   |      |        |                  |       |    |      |   |
|   |      |               |        |      |                 |      |      |                   |      |        |                  |       |    |      |   |
|   |      |               |        |      |                 |      |      |                   |      |        |                  |       |    |      |   |
|   |      |               |        |      |                 |      |      |                   |      |        |                  |       |    |      | _ |
|   |      |               |        |      |                 |      |      |                   |      |        |                  |       |    |      |   |
|   |      |               |        |      |                 |      |      |                   |      |        |                  |       |    |      |   |
|   |      |               |        |      |                 |      |      |                   |      |        |                  |       |    |      |   |
|   |      |               |        |      |                 |      |      |                   |      |        |                  |       |    |      |   |
|   |      |               |        |      |                 |      |      |                   |      |        |                  |       |    |      |   |
|   |      |               |        |      |                 |      |      |                   |      |        |                  |       |    |      |   |
|   |      |               |        |      |                 |      |      |                   |      |        |                  |       |    |      |   |
|   |      |               |        |      |                 |      |      |                   |      |        |                  |       |    |      |   |
|   |      |               |        |      |                 |      |      |                   |      |        |                  |       |    |      |   |
|   |      |               |        |      |                 |      |      |                   |      |        |                  |       |    |      |   |
|   |      |               |        |      |                 |      |      |                   |      |        |                  |       |    |      |   |
|   |      |               |        |      |                 |      |      |                   |      |        |                  |       |    |      |   |
|   |      |               |        |      |                 |      |      |                   |      |        |                  |       |    |      |   |
| 4 |      |               |        |      |                 |      |      |                   |      |        |                  |       |    |      | • |

![](_page_30_Picture_6.jpeg)

![](_page_31_Picture_0.jpeg)

磁科ERP培训课堂

### (四)日常交易信息 ◆资产外送

当资产有外借或送修时,为了记录资产当前所在位置,可通过"录 入资产外送"输入资产外送的保管部门、保管人、外送地点、外送 数量、预计回收日等,系统提供"资产外送回收状况表",看查看 外送资产的回收情况

| 1 | 录入资产 | ≤外送           |       |      |                  |      |      |               |        |        |       |                    |            |       | $\times$ |
|---|------|---------------|-------|------|------------------|------|------|---------------|--------|--------|-------|--------------------|------------|-------|----------|
|   |      |               |       |      |                  |      | 资    | 产外送单          |        |        |       |                    |            |       |          |
|   | 系统单号 | T162017050000 | *     | 审核人  | 李吴雄              |      | 创建人  | 李吴雄           |        |        | 波人 李  | ≥吴雄                |            |       |          |
|   | 审核状态 | 核准            | -     | 审核日期 | 2017/05/04 13:43 | 22   | 创建日期 | 2017/05/04 13 | :42:54 | 修改     | 日期 20 | 017/05/04 13:42:54 |            |       |          |
|   | 外送单别 | N11 *         | 资产外送  | 单据日期 | 2017/05/04       | - *  | 扩展栏位 |               |        | 14 1/4 | >     |                    |            |       |          |
|   | 外送单号 | T2017050001   | *     | 备注   | I                |      |      |               |        | 14.18  |       |                    |            |       |          |
| Ŧ | 项次   | 资产编号 🔸        | 资产名称  |      | 资产规格             | 部门编号 | 部门名称 | 保管人 •         | 员工姓名   | 外送数量   | 单位    | 外送地点               | 预计收回日      | 收回数量  |          |
| ► | 1    | A0001001      | 会议室椅子 | 黑    | 色                | MKO1 | 开发部  | 000002        | 李四     | 6.000  | 件     | 广东铭科软件有限公司         | 2017/05/13 | 6.000 |          |
|   |      |               |       |      |                  |      |      |               |        |        |       |                    |            |       |          |
|   |      |               |       |      |                  |      |      |               |        |        |       |                    |            | ++    |          |
|   |      |               |       |      |                  |      |      |               |        |        |       |                    |            |       |          |
|   |      |               |       |      |                  |      |      |               |        |        |       |                    |            |       |          |
|   |      |               |       |      |                  |      |      |               |        |        |       |                    |            |       |          |
|   |      |               |       |      |                  |      |      |               |        |        |       |                    |            | ++    |          |
|   |      |               |       |      |                  |      |      |               |        |        |       |                    |            |       |          |
|   |      |               |       |      |                  |      |      |               |        |        |       |                    |            |       |          |
|   |      |               |       |      |                  |      |      |               |        |        |       |                    |            |       |          |
| E |      |               |       |      |                  |      |      |               |        |        |       |                    |            | ++    |          |
|   |      |               |       |      |                  |      |      |               |        |        |       |                    |            |       |          |
|   |      |               |       |      |                  |      |      |               |        |        |       |                    |            |       |          |
|   |      |               |       |      |                  |      |      |               |        |        |       |                    |            |       |          |
|   |      |               |       |      |                  |      |      |               |        |        |       |                    |            |       | _        |
|   |      |               |       |      |                  |      |      |               |        |        |       |                    |            |       |          |
|   |      |               |       |      |                  |      |      |               |        |        |       |                    |            |       |          |
|   |      |               |       |      |                  |      |      |               |        |        |       |                    |            |       |          |
|   |      |               |       |      |                  |      |      |               |        |        |       |                    |            |       |          |
|   |      |               |       |      |                  |      |      |               |        |        |       |                    |            |       | _        |
|   |      |               |       |      |                  |      |      |               |        | 1      |       |                    |            |       | •        |

![](_page_31_Picture_6.jpeg)

![](_page_32_Picture_0.jpeg)

鐵科ERP培训課堂

(四)日常交易信息 ◆资产回收:

> 当资产有外借或送修回收时,为了记录资产回收状况,可通过"录 入资产回收"作业输入外送单别、单号、回收数量等,审核后会回 写资产外送的"收回数量"。

|   |      |            |         |                |          |          |             | Ĩ     | 资产收回望        | 亀        |         |         |              |       |    |        |    |
|---|------|------------|---------|----------------|----------|----------|-------------|-------|--------------|----------|---------|---------|--------------|-------|----|--------|----|
|   | 系统单号 | T172017050 | 0000    | *              | 审核人      | 李吴雄      |             | 创建    | 人 李吴雄        |          | 修改      | 收入 李吴雄  | É            |       |    |        |    |
|   | 审核状态 | 核准         |         | -              | 审核日期     | 2017/05/ | 04 13:46:55 | 创建日   | 期 2017/05/04 | 13:47:13 |         | 期 2017/ | 05/04 13:47: | 13    |    |        |    |
|   | 妆回单别 | N12        |         | 1              | 单据日期     | 2017/05  | /04         | ▶ 扩展栏 | 位 …          |          | at at   |         |              |       |    |        |    |
|   | 次回単号 | T201705000 | 0       | *              | 备注       |          |             |       |              |          | THE PE  |         |              |       |    |        |    |
| - | 而次   | 小洋单号 🔸     | │赤洋单别│♪ | ────<br>外送单顶次, | 容云编号     | •        | 盗立之称        |       | 资产规格         | 「部门编号    |         | 4倍人     | 人员姓夕         | 未收回留  | 单位 | 山山田和田山 | 备注 |
|   | 1    | T201705    | N11     | 1              | A0001001 | , -      | 会议室椅子       | 黑色    | 540 AGIA     | MKO1     | 开发部     | 000002  | 李四           | 6.000 | 件  | 6.000  | 用江 |
|   |      |            |         |                |          |          |             |       |              |          | 1 COLOR |         |              |       |    |        |    |
|   |      |            |         |                |          |          |             |       |              |          |         |         |              |       |    |        |    |
|   |      |            |         |                |          |          |             |       |              |          |         |         |              |       |    |        |    |
|   |      |            |         |                |          |          |             |       |              |          |         |         |              |       |    |        |    |
|   |      |            |         |                |          |          |             |       |              |          |         |         |              |       |    |        |    |
|   |      |            |         |                |          |          |             |       |              |          |         |         |              |       |    |        |    |
|   |      |            |         |                |          |          |             |       |              |          |         |         |              |       |    |        |    |
|   |      |            |         |                |          |          |             |       |              |          |         |         |              |       |    |        |    |
| - |      |            |         |                |          |          |             |       |              |          |         |         |              |       |    |        |    |
|   |      |            |         |                |          |          |             |       |              |          |         |         |              |       |    |        |    |
|   |      |            |         |                |          |          |             |       |              |          |         |         |              |       |    |        |    |
|   |      |            |         |                |          |          |             |       |              |          |         |         |              |       |    |        |    |
|   |      |            |         |                |          |          |             |       |              |          |         |         |              |       |    |        |    |
|   |      |            |         |                |          |          |             |       |              |          |         |         |              |       |    |        |    |
|   |      |            |         |                |          |          |             |       |              |          |         |         |              |       |    |        |    |
|   |      |            |         |                |          |          |             |       |              |          |         |         |              |       |    |        |    |
|   |      |            |         |                |          |          |             |       |              |          |         |         |              |       |    |        |    |
|   |      |            |         |                |          |          |             |       |              |          |         |         |              |       |    |        |    |
|   |      |            |         |                |          |          |             |       |              |          |         |         |              |       |    |        |    |
| - |      |            |         |                |          |          |             |       |              |          |         |         |              |       |    |        |    |
|   |      |            |         |                |          |          |             |       |              |          |         |         |              |       |    |        |    |
| ◀ |      |            |         |                |          |          |             |       |              |          |         |         |              |       |    |        |    |

![](_page_32_Picture_6.jpeg)

![](_page_33_Picture_0.jpeg)

鐵科ERP培训課堂

MINKEE

- ▶ 折旧时资产信息设置:
  - 开始计提:设置资产开始计提日期,满足日期范围内的资产才参 与资产折旧计提
  - 净残值:设置资产净残值,净残值不参与折旧
  - 折旧科目: 生成会计分录

|     | - 宋八英广 | ≖फ्रा⊒ क्र∧अ | 这广信思   |     |       |     |             |         |           |     |      |     |       |           |        |       |      |         |              |   |
|-----|--------|--------------|--------|-----|-------|-----|-------------|---------|-----------|-----|------|-----|-------|-----------|--------|-------|------|---------|--------------|---|
|     | 资产编号   | A0001001 :   | *      |     |       |     | 主件编号        | A000100 | 1         |     | 创建人  | λ   | 李吴雄   | 雄         |        |       | 审核人  | 李吴雄     |              |   |
|     | 资产名称   | 会议室椅子        |        |     |       | *   | 资产类别        | 01      | ▼ 办公桌椅    | Ĵ   | 创建日期 | 蚏   | 2017/ | /05/04 10 | :06:30 | Ē     | 审核日期 | 2017/05 | /04/00:00:00 |   |
|     | 资产规格   | 黑色           |        |     |       | *   | 取得单号        | NO3     | T20170500 | 01  | 修改人  | ٨   | 李吴雄   | 雄         |        | Ĩ     | 审核状态 | 核准      | * #          | 1 |
|     | 资产类型   | 主件 🔹         |        |     |       |     | 应付单号        |         |           |     | 修改日期 | 胡   | 2017/ | /05/04 11 | :26:15 | 4     | 广展栏位 |         |              | - |
| 星   | 「本信息」  | 折旧信息         |        |     |       |     |             |         |           |     |      |     |       |           |        |       |      |         |              |   |
|     | 折旧方法   | 平均年限法        | -      | *   | 预计净残值 | ī 🗌 |             | 24.40   | 未摊月       | 数   |      | 30. | . 000 | 资         | 卒科目    | 1501  |      | 固定      | 资产           |   |
|     | 开始计提   | 2017/05/04   | -      |     | 减值准备  | •   |             |         | 预计工作总     | 朢   |      | 0.  | . 000 | 累计折       | 旧科目    |       |      |         |              |   |
| L . | 累计折旧   |              |        |     | 年折旧翻  | į   |             | 30.00   | 已用工作      | 朢   |      |     |       | 折         | 日科目    |       |      |         |              |   |
|     | 账面价值   |              | 110.00 |     | 耐用月数  | τ 🗌 |             | 30.000  | 折旧分摊方     | ī式  | 不分摊  |     | -     | 减值准       | 备科目    |       |      |         |              |   |
|     |        | □ 折毕续提       |        | 续打  | 是耐用月数 | ε   |             | 0.000   | 续提未摊月     | 数   |      |     |       | 续         | 提残值    |       |      |         |              |   |
| P   | 项次     | 部门编号 🔹       |        | 部门将 | 名称 🛛  | ŧ   | <b>新旧科目</b> | 利利      | 目名称       | 保留  | 管人 🔸 |     | 员工    | 姓名        | 数里 🔹   |       |      | 存放位     | ż置           |   |
| +   | 1      | MKO1         | 开发部    | 部   |       |     |             |         |           | 000 | 002  | 李[  | 四     |           |        | 6.000 |      |         |              |   |
|     |        |              |        |     |       |     |             |         |           |     |      |     |       |           |        |       |      |         |              |   |
|     |        |              |        |     |       |     |             |         |           |     |      |     |       |           |        |       |      |         |              |   |
| -   |        |              |        |     |       |     |             |         |           |     |      |     |       |           |        |       |      |         |              |   |

![](_page_34_Picture_0.jpeg)

- ▶ 平均年限法:
- 净残值=(账面价值+改良成本)\*净残值率
- 余折旧额=(账面价值-净残值)/未摊月数
- 例如:5月20日取得资产A机器,其取得成本为10万元,耐用年限为6 年,净残值率为10%,从6月份开始计提:
- 净残值=100000\*10%=10000
- 月折旧额=(100000-10000)/72=1250

![](_page_35_Picture_0.jpeg)

- ▶ 双倍余额递减法:
- 如果未摊月数>24:
  - 年折旧率=2/耐用月数/12
- 月折旧额=(取得成本+改良成本-累计折旧)\*年折旧率/12 如果未摊月数<=24,采用直线法:
  - 月折旧额=(取得成本+改良成本-累计折旧-预计净残值)/2/12

![](_page_36_Picture_0.jpeg)

- ▶ 年数总和法
- 年折旧率=剩余年限/(预计使用年限\*(预计使用年限+1)/2) 月折旧额=(取得成本+改良成本-预计净残值)\*年折旧率/12

![](_page_36_Picture_5.jpeg)

![](_page_37_Picture_0.jpeg)

![](_page_37_Picture_2.jpeg)

▶ 工作量法

取得固定资产当月实际完成工作量

月折旧额=(入账原值-入账预计净残值)/入账工作总量\*本月工作量

例如:新购入车辆A,价值30万,预计总行程里数为60万公里,已行 驶公里10万公里,本月行驶公里为2万公里,假设净残值率为10%

预计净残值=300000\*10%=30000

月折旧额=(300000-30000)/600000\*20000=9000

![](_page_37_Picture_9.jpeg)

![](_page_38_Picture_0.jpeg)

# (四)日常交易信息

![](_page_38_Picture_3.jpeg)

▶ 自动提取折旧

| ▼     类别编号     类别名称       ▶     ▲       ↓     ↓       ↓     ↓       ↓     ↓       ↓     ↓       ↓     ↓       ↓     ↓       ↓     ↓       ↓     ↓       ↓     ↓       ↓     ↓       ↓     ↓       ↓     ↓       ↓     ↓       ↓     ↓       ↓     ↓       ↓     ↓ |                                                   | -06 ▼ *<br>折旧年月月末日期<br>『间选择 | *          | <ul> <li>▼ 资产编号</li> </ul>                                                                                                    | <ul> <li>区间选择</li> <li>资产</li> </ul> | 名称 |   |
|----------------------------------------------------------------------------------------------------|---------------------------------------------------|-----------------------------|------------|----------------------------------------------------------------------------------------------------|--------------------------------------|----|---|
|                                                                                                    | <ul> <li>         类别编号      </li> <li> </li></ul> | 类别名称<br>                    | 录 <i>)</i> | ▲ ↓ ↓  ↓ ↓ ↓ ↓ ↓ ↓ ↓ ↓ ↓ ↓ ↓ ↓ ↓ ↓ ↓ ↓ ↓ ↓ ↓ ↓ ↓ ↓ ↓ ↓ ↓ ↓ ↓ ↓ ↓ ↓ ↓ ↓ ↓ ↓ ↓ ↓ ↓ ↓ ↓ ↓ ↓ ↓ ↓ ↓ ↓ ↓ ↓ ↓ ↓ ↓ ↓ ↓ ↓ ↓ ↓ ↓ ↓< |                                      | *  | • |

![](_page_38_Picture_6.jpeg)

![](_page_39_Picture_0.jpeg)

#### ▶ 录入资产折旧单

| 录入资  | 录入资产收回 录入资产信息 录入资产折旧 次 文 七 旧 益 |          |                |            |          |                     |      |                             |  |  |  |  |  |  |
|------|--------------------------------|----------|----------------|------------|----------|---------------------|------|-----------------------------|--|--|--|--|--|--|
|      |                                |          |                |            | 资产       | <sup>立</sup> 折旧单    |      |                             |  |  |  |  |  |  |
| 系统单号 | T142017060007                  | *        | 审核人            |            | 创建人      | 李吴雄                 | 修改人  |                             |  |  |  |  |  |  |
| 审核状态 | 草稿                             | - H      | 前日日期 2017/06/3 | 0 00:00:00 | 创建日期     | 2017/06/15 12:15:01 | 修改日期 | ð                           |  |  |  |  |  |  |
| 折旧单别 | N09 * 送                        | 资产折旧 资产纳 | 扁号 A0001001    | *          | 折旧费用     | 2.60                | 凭证单别 | y                           |  |  |  |  |  |  |
| 折旧单号 | T2017060004                    | * 资产4    | 名称 会议室椅子       |            |          |                     | 凭证单号 | <sup>1</sup> / <sub>2</sub> |  |  |  |  |  |  |
| 单据日期 | 2017/06/30                     | ★ 资产共    | 见格 黑色          |            |          | ✓ 自动销账 (革稿)         | 扩展栏位 | Ε                           |  |  |  |  |  |  |
| 备注   | 2017-06-01/2.60                | 0000     |                |            |          | □ 生成分录              |      |                             |  |  |  |  |  |  |
| 🚪 项次 | 部门编号 🔸                         | 部门名称     | 折旧科目 🔸         | 科目名称       | │ 折旧费用 ★ | 备注                  |      |                             |  |  |  |  |  |  |
| ▶ 1  |                                |          |                |            | 2.60     |                     |      |                             |  |  |  |  |  |  |
|      |                                |          |                |            |          |                     |      |                             |  |  |  |  |  |  |
|      |                                |          |                |            |          |                     |      |                             |  |  |  |  |  |  |
|      |                                |          |                |            |          |                     |      |                             |  |  |  |  |  |  |
|      |                                |          |                |            |          |                     |      |                             |  |  |  |  |  |  |
|      |                                |          |                |            |          |                     |      |                             |  |  |  |  |  |  |
|      |                                |          |                |            |          |                     |      |                             |  |  |  |  |  |  |
|      |                                |          |                |            |          |                     |      |                             |  |  |  |  |  |  |
|      |                                |          |                |            |          |                     |      |                             |  |  |  |  |  |  |
|      |                                |          |                |            |          |                     |      |                             |  |  |  |  |  |  |
|      |                                |          |                |            |          |                     |      |                             |  |  |  |  |  |  |
|      |                                |          |                |            |          |                     |      |                             |  |  |  |  |  |  |
|      |                                |          |                |            |          |                     |      |                             |  |  |  |  |  |  |
|      |                                |          |                |            |          |                     |      |                             |  |  |  |  |  |  |
|      |                                |          |                |            |          |                     |      |                             |  |  |  |  |  |  |
|      |                                |          |                |            |          |                     |      |                             |  |  |  |  |  |  |
|      |                                |          |                |            |          |                     |      |                             |  |  |  |  |  |  |
|      |                                |          |                |            |          |                     |      |                             |  |  |  |  |  |  |
|      |                                |          |                |            |          |                     |      |                             |  |  |  |  |  |  |

![](_page_39_Picture_6.jpeg)

![](_page_40_Picture_0.jpeg)

# (四)日常交易信息

![](_page_40_Picture_3.jpeg)

# ▶ 录入资产工作量:如果资产折旧方式为"工作量法",则在计提折旧前输入资产工作量资料

| 录入资.   | 产工作里           |            |                                          |                |             |                            |                                                                                                    |
|--------|----------------|------------|------------------------------------------|----------------|-------------|----------------------------|----------------------------------------------------------------------------------------------------|
| 工作年份   | } 2017<br>} 05 | - *<br>- * | 预计工作总量<br>已用工作量                          | 150.000        | 创建人<br>创建日期 | 李吴雄<br>2017/05/04 14:01:58 | the the test of the test of the test of the test of the test of the test of the test of the test of the test of the test of the test of the test of the test of the test of the test of the test of the test of the test of the test of the test of test of test of te |
| 资产编号   | A001002        | *          | 本月工作量                                    | <b>1</b> 0.000 | * 修改人       | 李吴雄                        | 打展栏位                                                                                                    |
| 资产名称   | 7 电风扇          |            | 审核状态                                     | 核准 -           | 修改日期        | 2017/05/04 14:07:35        |                                                                                                    |
| 资产规格   | 4 白色           |            | 备注                                       |                | 12000       |                            |                                                                                                    |
| >0 /// |                |            | ja ja ja ja ja ja ja ja ja ja ja ja ja j |                |             |                            |                                                                                                    |
| 🗃 项次   | 部门编号 *         | 部门名称       | 本月工作里 \star 🔰                            | 备              | 注           |                            |                                                                                                    |
| ▶ 1    | MK01           | 开发部        | 10.000                                   |                |             |                            |                                                                                                    |
|        |                |            |                                          |                |             |                            |                                                                                                    |
|        |                |            |                                          |                |             |                            |                                                                                                    |
|        |                |            |                                          |                |             |                            |                                                                                                    |
|        |                |            |                                          |                |             |                            |                                                                                                    |
|        |                |            |                                          |                |             |                            |                                                                                                    |
|        |                |            |                                          |                |             |                            |                                                                                                    |
|        |                |            |                                          |                |             |                            |                                                                                                    |
|        |                |            |                                          |                |             |                            |                                                                                                    |
|        |                |            |                                          |                |             |                            |                                                                                                    |
|        |                |            |                                          |                |             |                            |                                                                                                    |
|        |                |            |                                          |                |             |                            |                                                                                                    |
|        |                |            |                                          |                |             |                            |                                                                                                    |
|        |                |            |                                          |                |             |                            |                                                                                                    |
|        |                |            |                                          |                |             |                            |                                                                                                    |
|        |                |            |                                          |                |             |                            |                                                                                                    |
|        |                |            |                                          |                |             |                            |                                                                                                    |
|        |                |            |                                          |                |             |                            |                                                                                                    |
|        |                |            |                                          |                |             |                            |                                                                                                    |
|        |                |            |                                          |                |             |                            |                                                                                                    |
|        |                |            |                                          |                |             |                            |                                                                                                    |
|        |                |            |                                          |                |             |                            |                                                                                                    |
|        |                |            |                                          |                |             |                            |                                                                                                    |
|        |                |            |                                          |                |             |                            |                                                                                                    |
|        |                |            |                                          |                |             |                            |                                                                                                    |

![](_page_40_Picture_7.jpeg)

![](_page_41_Picture_0.jpeg)

儲料ERP培训课堂

# (五)资产盘点管理

◆资产盘点流程

![](_page_41_Figure_4.jpeg)

![](_page_41_Picture_6.jpeg)

![](_page_42_Picture_0.jpeg)

磁科ERP培训课堂

## (五)资产盘点管理

- ◆资产盘点重点说明:
  - ▶ 可按资产类型为"主件"、"附件"或"全部"来盘点,此资产类型在录入固定资产信息时选定
  - ▶ 可按同一管理区分码来盘点资产,此管理区分码在录入固定资产信息时输入
  - ▶ 可按资产的销帐状态来进行盘点,销帐状态在资产信息中可查询

![](_page_42_Picture_7.jpeg)

![](_page_43_Picture_0.jpeg)

磁科ERP培训课堂

## (五)资产盘点管理 ◆自动生成盘点信息:

| ,<br>🕏 自动生成盘点信息                                                                                                    | ? X                                                                                   |
|----------------------------------------------------------------------------------------------------|---------------------------------------------------------------------------------------|
| 录入盘点底稿编号       *         录入盘点日期       2017-06-15       ▼         选择资产类别          区间选择       *         送捐资产编号          选择资产编号          区间选择 | 送择部门<br>■ 区间选择<br>▼ 部门编号 部门名称<br>▶<br>                                                |
| ▼     资产编号     资产名称       ▶     □       选择类型     全部       录入管理区分                                                                           | 送择取得日期<br>記 2017-06-15 ・<br>正 2017-06-15 ・<br>盈点账面数里为零者<br>选择销账状态 全部 ・<br>定 @) 取消 (C) |

![](_page_43_Picture_4.jpeg)

按需定制,无限扩展

![](_page_44_Picture_0.jpeg)

儲料ERP培训课堂

### (五)资产盘点管理 ◆录入盘点信息:

#### ▶ 按照部门编号+保管人+主键编号+资产编号排序

|   | 录入资   | 录入资产收回 录入资产信息 录入盘点信息 × 1 → 2 → 2 → 2 → 2 → 2 → 2 → 2 → 2 → 2 → |            |        |           |          |        |           |                |     |      |       |       |       |    |                                        |     |
|---|-------|----------------------------------------------------------------|------------|--------|-----------|----------|--------|-----------|----------------|-----|------|-------|-------|-------|----|----------------------------------------|-----|
|   |       |                                                                |            |        |           |          |        | 资产        | <b>盗点单</b>     |     |      |       |       |       |    |                                        |     |
|   | 系统单   | 号 T20201                                                       | * *        | 审相     | 亥人        |          | 创建人    | admin     |                | 修改  | 友人 📃 |       |       |       |    |                                        |     |
|   | 审核状   | 态草稿                                                            |            | 审核E    | 3期        |          | 创建日期   | 2017/06/1 | 5 16:53:35     | 修改E | 期    |       | - (   | 草稿    |    |                                        |     |
| ź | 計画に相当 | 計号 PD2017                                                      | 70615001 * | 盘点日    | ]期 2017/0 | 6/15 - * | 备注     |           |                |     |      |       |       | 軽位 ── |    |                                        |     |
| - | 顷次    | 保管部门                                                           |            | 保管人    | 人员姓名      |          | 资产4    |           | - 盗さむ          | 1格  | 类型   | 账面数量  | 外送数量  | 盘占数量  | 单位 | 1 111111111111111111111111111111111111 |     |
|   | 1     | MK01                                                           | 开发部        | 000002 | 李四        | A0001001 | 会议室椅子  |           | 黒色             |     | 主件   | 6.000 | 0.000 | 6.000 | 件  |                                        | Ť l |
|   | 2     | MKO1                                                           | 开发部        | 000002 | 李四        | A001002  | 电风扇    |           | 白色             |     | 主件   | 2.000 |       | 2.000 | 台  |                                        |     |
|   | 3     | MK02                                                           | 采购部        | 000005 | 333333    | A01001   | 立式空调4P |           | 4P, <u>立</u> 式 |     | 主件   | 4.000 |       | 4.000 | 台  |                                        |     |
|   | 4     | MK06                                                           | 行政         | 000001 | 张三        | A01001   | 立式空调4P |           | 4P, 立式         |     | 主件   | 1.000 |       | 1.000 | 台  |                                        |     |
| * |       |                                                                |            |        |           |          |        |           |                |     |      |       |       |       |    |                                        |     |
| - |       |                                                                |            |        |           |          |        |           |                |     |      |       |       |       |    |                                        |     |
|   |       |                                                                |            |        |           |          |        |           |                |     |      |       |       |       |    |                                        |     |
|   |       |                                                                |            |        |           |          |        |           |                |     |      |       |       |       |    |                                        |     |
|   |       |                                                                |            |        |           |          |        |           |                |     |      |       |       |       |    |                                        |     |
|   |       |                                                                |            |        |           |          |        |           |                |     |      |       |       |       |    |                                        |     |
|   |       |                                                                |            |        |           |          |        |           |                |     |      |       |       |       |    |                                        |     |
|   |       |                                                                |            |        |           |          |        |           |                |     |      |       |       |       |    |                                        |     |
|   |       |                                                                |            |        |           |          |        |           |                |     |      |       |       |       |    |                                        |     |
|   |       |                                                                |            |        |           |          |        |           |                |     |      |       |       |       |    |                                        |     |
|   |       |                                                                |            |        |           |          |        |           |                |     |      |       |       |       |    |                                        |     |
|   |       |                                                                |            |        |           |          |        |           |                |     |      |       |       |       |    |                                        | _   |
|   |       |                                                                |            |        |           |          |        |           |                |     |      |       |       |       |    |                                        |     |
|   |       |                                                                |            |        |           |          |        |           |                |     |      |       |       |       |    |                                        |     |
|   |       |                                                                |            |        |           |          |        |           |                |     |      |       |       |       |    |                                        |     |
|   |       |                                                                |            |        |           |          |        |           |                |     |      |       |       |       |    |                                        |     |
|   |       |                                                                |            |        |           |          |        |           |                |     |      |       |       |       |    |                                        |     |
|   |       |                                                                |            |        |           |          |        |           |                |     |      |       |       |       |    |                                        |     |
|   |       |                                                                |            |        |           |          |        |           |                |     |      |       |       |       |    |                                        |     |
|   |       |                                                                |            |        |           |          |        |           |                |     |      |       |       |       |    |                                        |     |
|   |       |                                                                |            |        |           |          |        |           |                |     |      |       |       |       |    |                                        |     |
|   |       |                                                                |            |        |           |          |        |           |                |     |      |       |       |       |    |                                        |     |
| - |       |                                                                |            |        |           |          |        | 1         |                |     |      |       |       |       |    |                                        |     |

![](_page_44_Picture_6.jpeg)

![](_page_45_Picture_0.jpeg)

儀科ERP培训課堂

# (五)资产盘点管理

### ◆重计盘点账面量

▶ 如果已经产生资产盘点卡,在盘点过程中如果资产信息资料有异动,可通过该作业更新资产盘点卡账面数量

| 😍 重计盘点账面量                  | ? | x |
|----------------------------|---|---|
| 选择盘点底稿编号 PD20170615001     |   |   |
| <mark>确定 (2)</mark> 取消 (C) |   |   |

![](_page_45_Picture_6.jpeg)

![](_page_46_Picture_0.jpeg)

# (六)资产请购管理

◆资产请购流程:

![](_page_46_Figure_4.jpeg)

![](_page_46_Picture_6.jpeg)

![](_page_47_Picture_0.jpeg)

鐵科ERP培训課堂

(六)资产请购管理 ◆录入资产请购单

- ▶ 由请购单开始的资产请购流程,无资产编号而是已资产名称作为请 购项目
- ▶ 核准的请购单如果确定不需要继续采购,可点击功能菜单"取消请 购单"

|          | 固定资产 | 国立定義を清购       |     |      |                 |       |       |      |            |            |            |          |          |            |       |      |      |       |           |
|----------|------|---------------|-----|------|-----------------|-------|-------|------|------------|------------|------------|----------|----------|------------|-------|------|------|-------|-----------|
|          |      |               |     |      |                 |       |       | में  | 青购单        |            |            |          |          |            |       |      |      |       |           |
| 系        | 统单号  | T032017050000 | *   | 审核人  | 李吴雄             |       | 1     | 创建人  | 李吴雄        |            |            | 修改人      | 李吴雄      |            |       |      |      |       |           |
| 审        | 核状态  | 核准            | -   | 请购日期 | 2017/05/04 10:2 | 25:09 | 1     | 创建日期 | 2017/05/04 | 4 10:16:22 | 修          | 波日期      | 2017/05  | /04 10:16: | 22    |      |      |       |           |
| 请        | 购单别  | NO1 * 请购单     |     | 请购部门 | MK01 * 开:       | 发部    | 1     | 请购人员 | 000002     | * 李四       |            | 10.00    | -        |            |       |      |      |       |           |
| 请        | 购单号  | T2017050000   | *   | 单据日期 | 2017/05/04      | *     |       | 数量合计 | 5.000      |            |            |          | <u> </u> |            |       |      |      |       |           |
|          | 备注   | I             |     |      |                 |       |       | 单据状态 | 结案         |            | - 1        | 底性12     |          |            |       |      |      |       |           |
| <b>1</b> | 项次   | 资产名称 *        |     | 见格型号 | 请购数量 🔸          | 単位 *  | 供应商   | 供应   | Z商简称       | - 需求日期     | <br>  交货日期 | 采购       | 锁定       | 行状态        | 采购数量  | 取消数量 | 采购单别 | 采购单号  | 19        |
| ►        | 1    | 办公椅子          | 黑色的 |      | 5.000           | 件     | MK001 | 铭科   |            | 2017/05/04 |            | <b>V</b> |          | 结案         | 0.000 |      | N02  | T2017 |           |
|          |      |               |     |      |                 |       |       |      |            |            |            |          |          |            |       |      |      |       |           |
| _        |      |               |     |      |                 |       |       |      |            |            |            |          |          |            |       |      |      |       |           |
|          |      |               |     |      |                 |       |       |      |            |            |            |          |          |            |       |      |      |       |           |
|          |      |               |     |      |                 |       |       |      |            |            |            |          |          |            |       |      |      |       | $\square$ |
|          |      |               |     |      |                 |       |       |      |            |            |            |          |          |            |       |      |      |       |           |
|          |      |               |     |      |                 |       |       |      |            |            |            |          |          |            |       |      |      |       |           |
|          |      |               |     |      |                 |       |       |      |            |            |            |          |          |            |       |      |      |       | -         |
|          |      |               |     |      |                 |       |       |      |            |            |            |          |          |            |       |      |      |       |           |
|          |      |               |     |      |                 |       |       |      |            |            |            |          |          |            |       |      |      |       |           |
|          |      |               |     |      |                 |       |       |      |            |            |            |          |          |            |       |      |      |       | Η         |
|          |      |               |     |      |                 |       |       |      |            |            |            |          |          |            |       |      |      |       |           |
|          |      |               |     |      |                 |       |       |      |            |            |            |          |          |            |       |      |      |       |           |
|          |      |               |     |      |                 |       |       |      |            |            |            |          |          |            |       |      | -    |       | П         |
|          |      |               |     |      |                 |       |       |      |            |            |            |          |          |            |       |      |      |       |           |
|          |      |               |     |      |                 |       |       |      |            |            |            |          |          |            |       |      |      |       |           |
|          |      |               |     |      |                 |       |       |      |            |            |            |          |          |            |       |      |      |       |           |
|          |      |               |     |      |                 |       |       |      |            |            |            |          |          |            |       |      |      |       |           |
|          |      |               |     |      |                 |       |       |      |            |            |            |          |          |            |       |      |      |       |           |
|          |      |               |     |      |                 |       |       |      |            |            |            |          |          |            |       |      | L    |       |           |
|          |      |               |     |      |                 |       |       |      |            |            |            |          |          |            |       |      |      |       |           |
|          |      |               |     |      |                 |       |       |      |            |            |            |          |          |            |       |      |      |       |           |
|          |      |               |     |      |                 |       |       |      |            |            |            |          |          |            |       |      |      |       | 4         |
| < (iii)  |      |               | 1   |      | 1               | 1     |       | 1    |            | 1          | 1 1        |          | 1        | 1          | 1     |      | 1    | 1     | •         |

![](_page_47_Picture_7.jpeg)

![](_page_48_Picture_0.jpeg)

儲料ERP培训课堂

### (六)资产请购管理 ◆录入资产询价单

#### ▶ 根据资产请购单产生询价单:

| 汞入资; | 平间价里       |          |      |                  |       |      |          |              |           |        |         |                                       | × |
|------|------------|----------|------|------------------|-------|------|----------|--------------|-----------|--------|---------|---------------------------------------|---|
|      |            |          |      |                  |       |      | 询        | 价单           |           |        |         |                                       |   |
| 系统单号 | T042017050 | * 000    | 审核人  | 李吴雄              |       | 创    | 建人 李吴:   | 雄            |           | 修改人    |         |                                       |   |
| 审核状态 | 核准         | <b>.</b> | 审核日期 | 2017/05/04 10:31 | :09   | 创建   | 日期 2017. | /05/04 10:28 | 3:58      | 修改日期   |         |                                       |   |
| 请购单号 | T201705000 | *        | 供应商  | MK001 * 铭        | ¢     | 询价   | 日期 2017  | /05/04 -     | ]*        | 付款条件   | 月结15天 🔹 | *                                     |   |
| 请购单别 | NO1        | 请购单      | 币别   | 人民币 🝷 \star      |       | 询价   | 人员 李吴:   | 雄            | - *       | 扩展栏位   | … 接推    |                                       |   |
| 备注   |            |          | 税种   | 应税外加             | -     | • 有效 | 日期 2017  | /05/04 -     | *         |        |         |                                       |   |
| 🙀 项次 | ┃ 请购项次 ・   | 资产名称     |      | 资产规格             | 申请数量  | 请购单位 | 税项 *     | 税率 ◆         | -<br>单价 • | 金额     | 备注      |                                       |   |
| ▶ 1  | 1          | 办公椅子     | 黑色的  |                  | 5.000 | 件    | 17%増值税   | 17%          | 20.000    | 100.00 |         |                                       |   |
|      |            |          |      |                  |       |      |          |              |           |        |         |                                       |   |
|      |            |          |      |                  |       |      |          |              |           |        |         |                                       |   |
|      |            |          |      |                  |       |      |          |              |           |        |         | -                                     |   |
|      |            |          |      |                  |       |      |          |              |           |        |         | -                                     |   |
|      |            |          |      |                  |       |      |          |              |           |        |         |                                       |   |
|      |            |          |      |                  |       |      |          |              |           |        |         |                                       |   |
|      |            |          |      |                  |       |      |          |              |           |        |         |                                       |   |
|      |            |          |      |                  |       |      |          |              |           |        |         | -                                     |   |
|      |            |          |      |                  |       |      |          |              |           |        |         |                                       |   |
|      |            |          |      |                  |       |      |          |              |           |        |         |                                       |   |
|      |            |          |      |                  |       |      |          |              |           |        |         |                                       |   |
|      |            |          |      |                  |       |      |          |              |           |        |         | -                                     |   |
|      |            |          |      |                  |       |      |          |              |           |        |         |                                       |   |
|      |            |          |      |                  |       |      |          |              |           |        |         |                                       |   |
|      |            |          |      |                  |       |      |          |              |           |        |         |                                       |   |
|      |            |          |      |                  |       |      |          |              |           |        |         |                                       |   |
|      |            |          |      |                  |       |      |          |              |           |        |         |                                       |   |
|      |            |          |      |                  |       |      |          |              |           |        |         |                                       |   |
|      |            |          |      |                  |       |      |          |              |           |        |         |                                       |   |
|      |            |          |      |                  |       |      |          |              |           |        |         |                                       |   |
|      |            |          |      |                  |       |      |          |              |           |        |         |                                       |   |
|      |            |          |      |                  |       |      |          |              |           |        |         |                                       |   |
|      |            |          |      |                  |       |      |          |              |           |        |         |                                       |   |
|      |            |          |      |                  |       |      |          |              |           |        |         |                                       |   |
|      |            |          |      |                  |       |      |          |              |           |        |         | · · · · · · · · · · · · · · · · · · · |   |

![](_page_48_Picture_6.jpeg)

![](_page_49_Picture_0.jpeg)

儲料ERP培训课堂

### (六)资产请购管理 ◆维护资产请购单

### ▶ 采购人员根据询价单维护交货日期、采购员等信息

| 录入资; | 产询价单     | / 维护资产请则    | 勾单 |      |
|------|----------|-------------|----|------|
| 请购单号 | NO1      | T2017060000 |    | 1 *  |
| 单据日期 | 2017/06, | /15         | -  |      |
| 请购日期 | 2017/06, | /15         | -  |      |
| 资产名称 | 空调       |             |    |      |
| 规格型号 | 立式4P美    | 的           |    |      |
| 请购数量 |          | 2 台         | -  |      |
| 需求日期 | 2017/06  | /16         | -  |      |
| 请购人员 | 陈伟       |             |    |      |
| 请购部门 | 开发部      |             |    | □ 采购 |
| 采购单号 |          |             |    |      |
| 请购备注 |          |             |    |      |

| 采购人员 🗄 | 李吴雄 💦 🔹 👘 锁定                    |
|--------|---------------------------------|
| 供应商    | MK001* 格科                       |
| 采购数量 🏾 | 0.000 * 台 🗸                     |
| 采购币别 🛛 | 人民币 🔹 *                         |
| 税种     | 应税外加 🔹 *                        |
| 税项     | 17%增值税                          |
| 税率     | 17.00%                          |
| 采购单价 [ | 5480.000 *                      |
| 采购金额 🏾 |                                 |
| 交货日期 🛛 | 2017/06/15 🔹 🔹 付款条件 月结15天 🔹 🔹 * |
| 采购备注   |                                 |

![](_page_49_Picture_7.jpeg)

![](_page_50_Picture_0.jpeg)

### (六)资产请购管理 ◆资产请购转采购

### ▶ 将维护好的资产请购单批量转为采购单

| ,<br>📀 资产请购转采购                                                                                                    | ? X                                      |
|----------------------------------------------------------------------------------------------------|------------------------------------------|
| 选择请购单号 区间选择                                                                                                    | 选择币别 人民币 🚽                               |
| <ul> <li>▲ 请购单号 请购单别</li> <li>▶ ■</li> <li>● ■</li> <li>● ■</li> <li></li></ul> | □     区间选择       ▼     采购员        采购员    |
| 选择供应商 MK001 铭科                                                                                                    | 输入采购单别 1002* 采购单<br>输入采购日期 2017-06-15 ** |
|                                                                                                    | 确定 (2) 取消 (C)                            |

![](_page_50_Picture_5.jpeg)

![](_page_51_Picture_0.jpeg)

鐵科ERP培训課堂

MINKEE

### (六)资产请购管理 ◆录入资产采购单

#### ▶ 如果采购单已经核准且已确定不再采购该资产,可点击功能菜单" 取消采购单"

| 录入资产         | 间价单 录入资产采购    | 单           |               |      |                                        |          |      |        |                                                                                |          |       |      |            |      | $ \times $ |
|--------------|---------------|-------------|---------------|------|----------------------------------------|----------|------|--------|--------------------------------------------------------------------------------|----------|-------|------|------------|------|------------|
|              |               |             |               |      |                                        | 采购单      |      |        |                                                                                |          |       |      |            |      |            |
| 系统单号         | T062017060000 | * 审核人 admin |               | 创建人  | admin                                  |          | 修改   | λ      |                                                                                |          | 枝准    |      |            |      |            |
| 审核状态         | 核准            | 采购日期 2017/0 | 3/15 17:42:53 | 创建日期 | 2017/06/15                             | 17:42:41 | 修改日期 | 朝丨     |                                                                                | 扩展       | 鞋位 🛄  |      |            |      |            |
| 采购单别         | NO2 * 采购单     | 供应商 M       | KOO1 * 铭科     |      | 税种                                     | 应税外加     |      | *      | 数里合计                                                                           |          | 0.000 |      |            |      |            |
| 采购单号         | T2017060000   | * 采购人员 🗄    | 李吴雄           | - *  | 付款条件                                   | 月结15天    |      | * *    | 采购金额                                                                           |          | 0.00  | 1    |            |      |            |
| 甲据日期         | 2017/06/15    | * 币别 [/     |               | 1    | 订金比率<br>公投送明                           |          | 5    | 0.00%  | 祝 ううちょう おうし おうちょう おうしん おうしん おうしん おうしん むしん しんしょう しんしん しんしょう しんしん しんしん しんしん しんしん |          | 0.00  | 1    |            |      |            |
| 送货地址一        |               |             |               |      | 10111111111111111111111111111111111111 |          |      |        | 购金额合厅<br>单据状态                                                                  | 正堂       | 0.00  | 1    |            |      |            |
| - 西次         |               |             |               |      |                                        |          | 单位   | ↓ 彩荷 🔹 | - 超家                                                                           | 采购单价 🔹   |       | 道额   |            | 参考单号 | 请心         |
| ► 1 <u>₹</u> |               | 立式4P美的      | T2017060000   | NO1  | 1                                      | 0.000    |      | 17%增值税 | 17.00%                                                                         | 5480.000 | 0.00  | 0.00 | 2017/06/16 | 2077 | MK01       |
|              |               |             |               |      |                                        |          |      |        |                                                                                |          |       |      |            |      |            |
|              |               |             |               |      |                                        |          |      |        |                                                                                |          |       |      |            |      |            |
|              |               |             |               |      |                                        |          |      |        |                                                                                |          |       |      |            |      |            |
|              |               |             |               |      |                                        |          |      |        |                                                                                |          |       |      |            |      |            |
|              |               |             |               |      |                                        |          |      |        |                                                                                |          |       |      |            |      |            |
|              |               |             |               |      |                                        |          |      |        |                                                                                |          |       |      |            |      | _          |
|              |               |             |               |      |                                        |          |      |        |                                                                                |          |       |      |            |      |            |
|              |               |             |               |      |                                        |          |      |        |                                                                                |          |       |      |            |      |            |
|              |               |             |               |      |                                        |          |      |        |                                                                                |          |       |      |            |      |            |
|              |               |             |               |      |                                        |          |      |        |                                                                                |          |       |      |            |      |            |
|              |               |             |               |      |                                        |          |      |        |                                                                                |          |       |      |            |      |            |
|              |               |             |               |      |                                        |          |      |        |                                                                                |          |       |      |            |      |            |
|              |               |             |               |      |                                        |          |      |        |                                                                                |          |       |      |            |      |            |
|              |               |             |               |      |                                        |          |      |        |                                                                                |          |       |      |            |      |            |
|              |               |             |               |      |                                        |          |      |        |                                                                                |          |       |      |            |      |            |
|              |               |             |               |      |                                        |          |      |        |                                                                                |          |       |      |            |      |            |
|              |               |             |               |      |                                        |          |      |        |                                                                                |          |       |      |            |      | -          |

![](_page_51_Picture_5.jpeg)

![](_page_52_Picture_0.jpeg)

鐵科ERP培训課堂

MİNKEE

### (六)资产请购管理 ◆录入资产进货单

#### 固定资产进货不做品质管理,资产进货后由验收人员在资产进货 单中输入"验收数量"

| 录入资    | 产进货单 🚽 录入资    | 资产采购单           |      |            |                |            |         |              |          |          |              |           |      |        |          |         | ×   |
|--------|---------------|-----------------|------|------------|----------------|------------|---------|--------------|----------|----------|--------------|-----------|------|--------|----------|---------|-----|
|        |               |                 |      |            |                |            |         | j            | 进货单      |          |              |           |      |        |          |         |     |
| 系统单号   | T072017060000 | *               | 审核人  | admir      | L              | 仓场         | 建人 admi | n            |          | 修改人 adm  | in           |           | 极准   | >      |          |         |     |
| 审核状态   | 核准            | -               | 进货日期 | 2017/      | 06/15 17:57:07 | 创建E        | ]期 2017 | /06/15 17    | :53:28   | 修改日期 201 | 7/06/15 17:5 | 53:28     | 扩展栏位 |        |          |         |     |
| 进货单别   | N13 * 资j      | <sup>立</sup> 进货 |      | 部门         |                |            | 发       | 票号码          |          |          | 原币税前金        | 金额        | 10   | 960.00 |          |         |     |
| 进货单号   | T2017060000   |                 | *    | 币别         | 人民币 🚽          | 1          |         | 税种 🛙         | 立税外加     | -        | 原币税          | 额         | 1    | 863.20 |          |         |     |
| 单据日期   | 2017/06/15    |                 | * 付款 | 次条件        | 月结15天          |            | * 数     | ■ 合计 🗌       |          | 2.000    | 原币金额。        | 술计        | 12   | 823.20 |          |         |     |
| 供应商    | MK001 * 铭     | <sup>₽</sup>    | 发票   | <b>栗种类</b> | 可抵扣专用发票        | Į –        | * 进     | 货金额          |          | 10960.00 | 本币税前金        | <u>金额</u> | 10   | 960.00 |          |         |     |
| 供应商单号  |               |                 | 发票   | 同期         | 2017/06/15     | <b>*</b>   | 1 1     | 款金额          |          | 0.00     | 本市移          | 额         | 1    | 863.20 |          |         |     |
| 备注<br> |               |                 | 1    | 税号         |                |            | 进       | 货 <b>费</b> 用 |          | 0.00     | 本市金额領        | ≩计        | 12   | 823.20 |          |         |     |
| ■ 项次   | 采购单号          | 采购单别            | 単位   | ŝ          | 资产编号 🔰         | 验收日期       | 验收数里    | 计价数里         | 税项       | 税率       | 单位进价         | 进货金额      | 扣款金额 | 进货费用   | 原币税前金额   | 原币税额    | 本币税 |
| ▶ 1    | T2017060001   | NO2             | 台    |            | 2              | 2017/06/15 | 2.000   | 2.000        | D 17%增值祝 | . 17%    | 5480.000     | 10960.00  | 0.00 | 0.00   | 10960.00 | 1863.20 | 1   |
|        |               |                 |      |            |                |            |         |              |          |          |              |           |      |        |          |         |     |
|        |               |                 |      |            |                |            |         |              |          |          |              |           |      |        |          |         |     |
|        |               |                 |      |            |                |            |         |              |          |          |              |           |      |        |          |         |     |
|        |               |                 |      |            |                |            |         |              |          |          |              |           |      |        |          |         |     |
|        |               |                 |      |            |                |            |         |              |          |          |              |           |      |        |          |         |     |
|        |               |                 |      |            |                |            |         |              |          |          |              |           |      |        |          |         |     |
|        |               |                 |      |            |                |            |         |              |          |          |              |           |      |        |          |         |     |
|        |               |                 |      |            |                |            |         |              |          |          |              |           |      |        |          |         |     |
|        |               |                 |      |            |                |            |         |              |          |          |              |           |      |        |          |         |     |
|        |               |                 |      |            |                |            |         |              |          |          |              |           |      |        |          |         |     |
|        |               |                 |      |            |                |            |         |              |          |          |              |           |      |        |          |         |     |
|        |               |                 |      |            |                |            |         |              |          |          |              |           |      |        |          |         |     |
|        |               |                 |      |            |                |            |         |              |          |          |              |           |      |        |          |         |     |
|        |               |                 |      |            |                |            |         |              |          |          |              |           |      |        |          |         |     |
|        |               |                 |      |            |                |            |         |              |          |          |              |           |      |        |          |         |     |
|        |               |                 |      |            |                |            |         |              |          |          |              |           |      |        |          |         |     |
|        |               |                 |      |            |                |            |         |              |          |          |              |           |      |        |          |         |     |

![](_page_52_Picture_5.jpeg)

![](_page_53_Picture_0.jpeg)

### (六)资产请购管理 ◆进货资产合并编码:

#### > 多笔资产进货信息同时设置一个资产编号

### ▶ 自动写入资产信息资料

| 0                     | 进货资产                                                                                              | 合并编码 |                                                   |                                                               |                                        |                                      |                            |                                                  |                                                                                                    | ? X     |
|-----------------------|---------------------------------------------------------------------------------------------------|------|---------------------------------------------------|---------------------------------------------------------------|----------------------------------------|--------------------------------------|----------------------------|--------------------------------------------------|----------------------------------------------------------------------------------------------------|---------|
| 进                     | <sup>货单号 —</sup><br>进货单号                                                                          | 3    |                                                   |                                                               | 查询                                     | ](Q)                                 |                            | 保管数                                              | 理                                                                                                    |         |
|                       | 选择<br>2<br>2<br>2<br>2<br>2<br>2<br>2<br>2<br>2<br>2<br>2<br>2<br>2<br>2<br>2<br>2<br>2<br>2<br>2 | 部门名称 | 进货单别         ···································· | 进货单号                                                          |                                        | 资产名称                                 | 资产规格                       | 验收数里<br>                                         | <ul> <li>验收日期</li> <li>□</li> <li>□</li> &lt;</ul> | 请购单分    |
| ▲<br>资<br>资<br>资<br>资 | <sup> 信息<br/>愛产编号<br/>愛产名称<br/>愛产规格<br/>E 件编号</sup>                                               |      |                                                   | *     资产类型       *     资产类型       *     取得日期       *     折旧方法 | 型<br>主件<br>月<br>2017-06-<br>法<br>双倍余额) | ▼ 资产数里<br>…<br>15<br><sup>美</sup> 頑法 | :*<br>_*<br>マ =<br>全选(A) 反 | 耐用月数<br>预计工作总里<br>已用工作里<br>所旧分摊方式<br>石<br>読(U) 确 | ○ ○ ○ ○ ○ ○ ○ ○ ○ ○ ○ ○ ○ ○ ○ ○ ○ ○ ○                                                                                                    | ▶<br>消© |

![](_page_53_Picture_7.jpeg)

![](_page_54_Picture_0.jpeg)

### (六)资产请购管理 ◆进货资产拆分编码

#### ▶ 一笔资产进货信息可依数量各赋予不同的资产编号

| • | 乞称                    |           | 「 法 吻 部 门                             | 感情中期       | 哈坊粉田            | 密立编号 | 空云 空彩                                  | 。 冷云抑格     |              |
|---|-----------------------|-----------|---------------------------------------|------------|-----------------|------|----------------------------------------|------------|--------------|
| _ |                       | 山通        | 行政                                    | 2017-06-15 |                 |      |                                        | 山涌         | - 120 5      |
|   | 打卡机                   | 中通        | 行政                                    | 2017-06-15 | 1.000           |      | ゴトル                                    | 中區         | 主 I 干<br>主 仕 |
| • | 打卡机                   | 山通        | 行政                                    | 2017-06-15 | 1.000           |      | 打卡机                                    | 山通         | <br>主件       |
| - | 打卡机                   | 中通        | 行政                                    | 2017-06-15 | 1.000           |      | 打卡机                                    | 中通         | 主件           |
|   |                       |           |                                       |            |                 |      |                                        |            |              |
|   |                       |           |                                       |            |                 |      |                                        |            |              |
|   |                       |           |                                       |            |                 |      |                                        |            |              |
|   |                       |           |                                       |            |                 |      |                                        |            |              |
| • |                       |           | +                                     |            | ++              |      |                                        |            |              |
| 湀 | i产信息 ——               | 🔲 整批赋予资产编 | ····································· | 资产类别       |                 |      | 折旧分摊方式                                 | 不分摊        |              |
|   | 资产编号                  |           |                                       | 溶 本 刑 主 伯  |                 |      | 取得日期                                   | 2017/06/15 |              |
|   | 次 油马                  | 打上却       |                                       |            | F               |      | ~~~~~~~~~~~~~~~~~~~~~~~~~~~~~~~~~~~~~~ |            |              |
|   | 灾广 <b>石</b> 协<br>姿立切救 | 11 ト 11   |                                       | 土叶编写 504   | 2~痴道 武法         |      | 1011F念里<br>日田工作母                       |            |              |
|   | 风广观旧                  | <u> </u>  |                                       |            | 175 80020406744 |      | 口用工作里                                  |            |              |
|   |                       |           |                                       |            |                 |      | 确注                                     | 定 (D) 取消   | ŧœ           |

![](_page_55_Picture_0.jpeg)

![](_page_55_Figure_2.jpeg)

![](_page_55_Figure_3.jpeg)

![](_page_55_Picture_5.jpeg)

![](_page_56_Picture_0.jpeg)

### (七)自动分录管理 ◆设置凭证抛转方式

| 🤣 设置固定资产参数           |          | ? X            |
|----------------------|----------|----------------|
| 固定资产参数               |          |                |
| 资产取得单别 103* 资产取得 销售  | 售收益科目    | \$801 *        |
| 资产折旧单别 109 🔜 * 资产折旧  | 科目名称     | 以前年度损益调整       |
| 折旧方法 平均年限法 🔹 🔹 销售    | 售损益科目    | 1001 *         |
| 净残值率 20.00% *        | 科目名称     | 现金             |
| 年折旧额起算年月 1           | 抛转方式     | 抛转自动分录底稿 🚽 💌 💌 |
| ☑ 资产停用仍需计提折旧         | <b>1</b> | 她转凭证底稿科目汇总     |
| 📝 资产增加从下月开始计提折旧      | 🗖 🖉 J    | 底稿记载原币         |
| 🔲 维护请购资料时显示请购已转采购的记录 |          |                |
| 保                    | 存(2)     | 取消①            |
|                      |          |                |
|                      |          |                |

![](_page_56_Picture_4.jpeg)

![](_page_57_Picture_0.jpeg)

![](_page_57_Picture_1.jpeg)

# (七)自动分录管理 ◆设置分录属性

| 2.70 | 罒    | 13 | 三   | R   | h+- |
|------|------|----|-----|-----|-----|
| 12   | Th I | 71 | 577 | [馬] | 14  |
|      |      |    |     |     |     |

| _/_ | OTHER OF A DESCRIPTION OF A DESCRIPTIONO |        |      |      |        |        | 周宁资本分录属性                           |
|-----|----------------------------------------------------------------------------------------------------|--------|------|------|--------|--------|------------------------------------|
|     |                                                                                                    |        |      |      |        | Q - @  |                                    |
| P   | 单据类别                                                                                                    | 固定资产单别 | 单别简称 | 凭证单别 | 凭证单别简称 | 凭证生成方式 |                                    |
| •   | 资产改良                                                                                                    | N04    | 资产改良 | F01  | 转账凭证   | 逐张     | □□定资产甲别 NU4                        |
|     | 资产重估                                                                                                    | N05    | 资产重估 | F01  | 转账凭证   | 逐张     | 凭证单别 F01* 转账凭证                     |
|     | 资产折旧                                                                                                    | NO9    | 资产折旧 | F01  | 转账凭证   | 逐张     | 凭证生成方式 逐张 🔹 🔭 🔲 同单号科目汇总            |
|     |                                                                                                    |        |      |      |        |        | 借方摘要来源 367                         |
|     |                                                                                                    |        |      |      |        |        | 对方科目                               |
|     |                                                                                                    |        |      |      |        |        |                                    |
|     |                                                                                                    |        |      |      |        |        |                                    |
|     |                                                                                                    |        |      |      |        |        | 借方会计科目 (税额) 21710101 🔜 🛊 进项税额      |
|     |                                                                                                    |        |      |      |        |        | <u> </u>                           |
|     |                                                                                                    |        |      |      |        |        | 贷方会计科目(费用)                         |
|     |                                                                                                    |        |      |      |        |        |                                    |
|     |                                                                                                    |        |      |      |        |        | 借方会计科目 (账款)                        |
|     |                                                                                                    |        |      |      |        |        |                                    |
|     |                                                                                                    |        |      |      |        |        |                                    |
|     |                                                                                                    |        |      |      |        |        | 创建人 admin 创建日期 2017/06/14 12:07:29 |
|     |                                                                                                    |        |      |      |        |        | 修改人 admin 修改日期 2017/06/14 12:07:51 |
|     |                                                                                                    |        |      |      |        |        |                                    |
|     |                                                                                                    |        |      |      |        |        |                                    |
|     |                                                                                                    |        |      |      |        |        |                                    |
|     |                                                                                                    |        |      |      |        |        |                                    |
|     |                                                                                                    |        |      |      |        |        |                                    |
|     |                                                                                                    |        |      |      |        |        |                                    |
|     |                                                                                                    |        |      |      |        |        |                                    |
|     |                                                                                                    |        |      |      |        |        |                                    |
|     |                                                                                                    |        |      |      |        |        |                                    |
|     |                                                                                                    |        |      |      |        |        |                                    |
|     |                                                                                                    |        |      |      |        |        |                                    |
|     |                                                                                                    |        |      |      |        |        |                                    |
|     |                                                                                                    |        |      |      |        |        |                                    |

![](_page_57_Picture_6.jpeg)

![](_page_58_Picture_0.jpeg)

儀科ERP培训课堂

### (七)自动分录管理 ◆生成固定资产底稿

| 🤧 生成固定资产底稿 |                                                                                                    |                                                                                                    | ? X |
|------------|----------------------------------------------------------------------------------------------------|----------------------------------------------------------------------------------------------------|-----|
|            | ·选择交易性质<br>□ 取得 □ 报废 □ 折旧<br>□ 改良 □ 出售 □ 减值准备<br>□ 重估 □ 调整 □ 资产进货<br>·选择单别<br>□ 区间选择<br>✓ 单别编号 单别简称<br>▷<br>□ 选择单号<br>む<br>□ □ □ □ □ □ □ □ □ □ □ □ □ □ □ □ □ □ □ | <ul> <li>选择交易日期</li> <li>起 2017-06-15 ▼ 止 2017-06-15</li> <li>选择自动生成方式 自动生成分录底稿</li> <li>自动生成凭证同底稿料目汇总</li> <li>自动补足凭证空号</li> <li>选择逐张开立日期 按原单据日期</li> <li>输入底稿批号</li> <li>输入凭证日期 2017-06-15 ▼</li> <li>输入复制分录码</li> </ul> | · * |
|            |                                                                                                    | 异步执行 (A) 立即执行 (B) 取消 (C)                                                                                                    | )   |

![](_page_58_Picture_4.jpeg)

![](_page_59_Picture_0.jpeg)

檔科ERP培训课堂

### (七)自动分录管理 ◆维护分录底稿

|          | 维护分: | え 底稿 し  |             |     |           |        |         |        |       |        |        |        |        |       |       |    |      | ×  |
|----------|------|---------|-------------|-----|-----------|--------|---------|--------|-------|--------|--------|--------|--------|-------|-------|----|------|----|
| 分录       | 底稿明  | 细 ——    |             |     |           |        |         |        |       |        |        |        |        |       |       |    |      |    |
| 底        | 稿批号  | 5555665 | ;           | *   | ▶ 复制分类    | 码      |         |        | 抛转日期  |        |        |        |        |       |       |    |      |    |
| 底        | 稿序号  |         |             | 1 * | • 凭证单     | 别 F01  |         |        | 抛转    | 未抛转    |        | •      |        |       |       |    |      |    |
| 单        | 据性质  | 资产改良    | <b></b> ₹   | -   | 凭证单       | 号      |         | 抛      | 转异常信息 |        |        |        |        |       |       |    |      |    |
| 生        | 成人员  | 李吴雄     |             |     | 凭证日       | 期 2011 | //06/13 |        | 备注    |        |        |        |        |       |       |    |      |    |
| 生        | 成日期  | 2017/06 | /15 18:45:0 | 5   | 抛转人       | 员      |         | 本币     | 借方总金额 |        | 14.0   | 4 本币贷方 | 5总金额 📃 |       | 14.04 |    |      |    |
| <b>1</b> | 项次   | 借贷 🔹    | ┃ 科目编号 ★    | 科   | 目名称       | 部门     | 部门名称    | │ 币别 ∗ | 汇率 *  | 原币金额 🔹 | 本币金额 🔹 | 客户     | 简称     | 供应商   | 简称    | 人员 | 人员姓名 | 核算 |
| •        | 1    | 借       | 1501        | 固定资 | <u>خر</u> |        |         | 人民币    | 1     | 12.00  | 12.00  |        |        | MKOO1 | 铭科    |    |      |    |
|          | 2    | 借       | 21710101    | 进项税 | 额         |        |         | 人民币    | 1     | 2.04   | 2.04   |        |        | MKOO1 | 铭科    |    |      |    |
|          | 3    | 贷       | 1603        | 在建工 | 程         |        |         | 人民币    | 1     | 14.04  | 14.04  |        |        | MKOO1 | 铭科    |    |      |    |
| *        |      |         |             |     |           |        |         |        |       |        |        |        |        |       |       |    |      |    |
|          |      |         |             |     |           |        |         |        |       |        |        |        |        |       |       |    |      |    |
|          |      |         |             |     |           |        |         |        |       |        |        |        |        |       |       |    |      |    |
|          |      |         |             |     |           |        |         |        |       |        |        |        |        |       |       |    |      |    |
|          |      |         |             |     |           |        |         |        |       |        |        |        |        |       |       |    |      |    |
|          |      |         |             |     |           |        |         |        |       |        |        |        |        |       |       |    |      |    |
|          |      |         |             |     |           |        |         |        |       |        |        |        |        |       |       |    |      |    |
|          |      |         |             |     |           |        |         |        |       |        |        |        |        |       |       |    |      |    |
|          |      |         |             |     |           |        |         |        |       |        |        |        |        |       |       |    |      |    |
|          |      |         |             |     |           |        |         |        |       |        |        |        |        |       |       |    |      |    |
|          |      |         |             |     |           |        |         |        |       |        |        |        |        |       |       |    |      |    |
|          |      |         |             |     |           |        |         |        |       |        |        |        |        |       |       |    |      |    |
|          |      |         |             |     |           |        |         |        |       |        |        |        |        |       |       |    |      |    |
|          |      |         |             |     |           |        |         |        |       |        |        |        |        |       |       |    |      |    |
|          |      |         |             |     |           |        |         |        |       |        |        |        |        |       |       |    |      |    |
|          |      |         |             |     |           |        |         |        |       |        |        |        |        |       |       |    |      |    |
|          |      |         |             |     |           |        |         |        |       |        |        |        |        |       |       |    |      |    |
|          |      |         |             |     |           |        |         |        |       |        |        |        |        |       |       |    |      |    |
|          |      |         |             |     |           |        |         |        |       |        |        |        |        |       |       |    |      |    |
|          |      |         |             |     |           |        |         |        |       |        |        |        |        |       |       |    |      |    |

![](_page_59_Picture_5.jpeg)

![](_page_60_Picture_0.jpeg)

### (七)自动分录管理 ◆还原分录底稿

| 🤣 还原分录底稿 |                                                                                                    | ? X                         |
|----------|----------------------------------------------------------------------------------------------------|-----------------------------|
|          | <ul> <li>法择单据性质 全部</li> <li>选择底稿批号</li> <li>选择底稿序号</li> <li>起</li> <li>选择生成日期</li> <li>記 2017-06-15</li> <li>选择生成人员</li> </ul> | ▼ *<br><br><br><br><br><br> |
|          | 异步执行 (&)                                                                                                    | 立即执行 (E) 取消 (C)             |

![](_page_60_Picture_4.jpeg)

![](_page_61_Picture_0.jpeg)

樹科ERP培训课堂

### (七)自动分录管理 ◆自动生成会计凭证

| 🤣 自动生成会计凭证 |                                  | ? X                                                                                                    |
|------------|----------------------------------|----------------------------------------------------------------------------------------------------|
|            | 选择单据性质       全部 *         选择底稿批号 | ····<br>选择生成日期<br>□ 起 2017-06-15 ▼<br>□ 止 2017-06-15 ▼<br>□ 选择凭证日期<br>□ 起 2017-06-15 ▼<br>□ 止 2017-06-15 ▼ |
|            | 异步执行 (A)                         | 立即执行 (E) 取消 (E)                                                                                            |

![](_page_61_Picture_4.jpeg)

![](_page_62_Picture_0.jpeg)

樹科ERP培训课堂

## (七)自动分录管理 ◆还原会计凭证

| 🥐 还原会计凭证 |                  |                   |                                 | ? X |
|----------|------------------|-------------------|---------------------------------|-----|
| 🛃 💕 🗙 🔳  | 选择还原方式           | 凭证删除              | - *                             |     |
|          | 选择单据性质           | 全部                | - *                             |     |
|          | 选择底稿批号           |                   |                                 |     |
|          | 选择底稿序号<br>起<br>止 | き选择生成<br><br><br> | 均日期<br>2017-06-15<br>2017-06-15 | •   |
|          | 生成人员             |                   |                                 |     |
|          | 异步               | 执行(22) 立即执行(22)   | 〕  取消                           | ©)  |

![](_page_62_Picture_4.jpeg)

![](_page_63_Picture_0.jpeg)

![](_page_63_Picture_1.jpeg)

![](_page_63_Picture_2.jpeg)

- ◆ 资产目录清单
- ◆资产分布清单
- ◆资产购入清单
- ◆资产明细账
- ◆部门保管人资产清单
- ◆资产交易明细表
- ◆资产交易统计表
- ◆资产外送收回状况表
- ◆资产减值准备明细表

![](_page_63_Picture_13.jpeg)

![](_page_64_Picture_0.jpeg)

## 谢谢!

![](_page_64_Picture_4.jpeg)